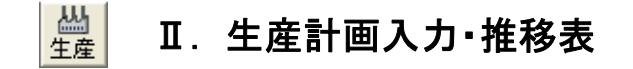

次の作業が行えます。

- ◆1. 推移表から生産計画を入力します。
- ◆2. 計画した生産計画をL/Tで変更します。 L/T・・・リードタイム(製品が完成するまでに必要な日数)
- ◆3. 計画した生産計画をS/Tで確認します。
- S/T・・・スタンダードタイム(標準時間)
- ◆4. 単品計画で生産計画入力します。
- ◆5.「指図確認」が確認できます。

- この推移表は、メニュー→基準→製品構成作成・基準情報登録で 「製品構成作成・基準<del>においた</del> 

メニュー「生産」→「生産計画」→「生産計画」→「生産計画入力・推移表」 をクリックすると下の画面になります。

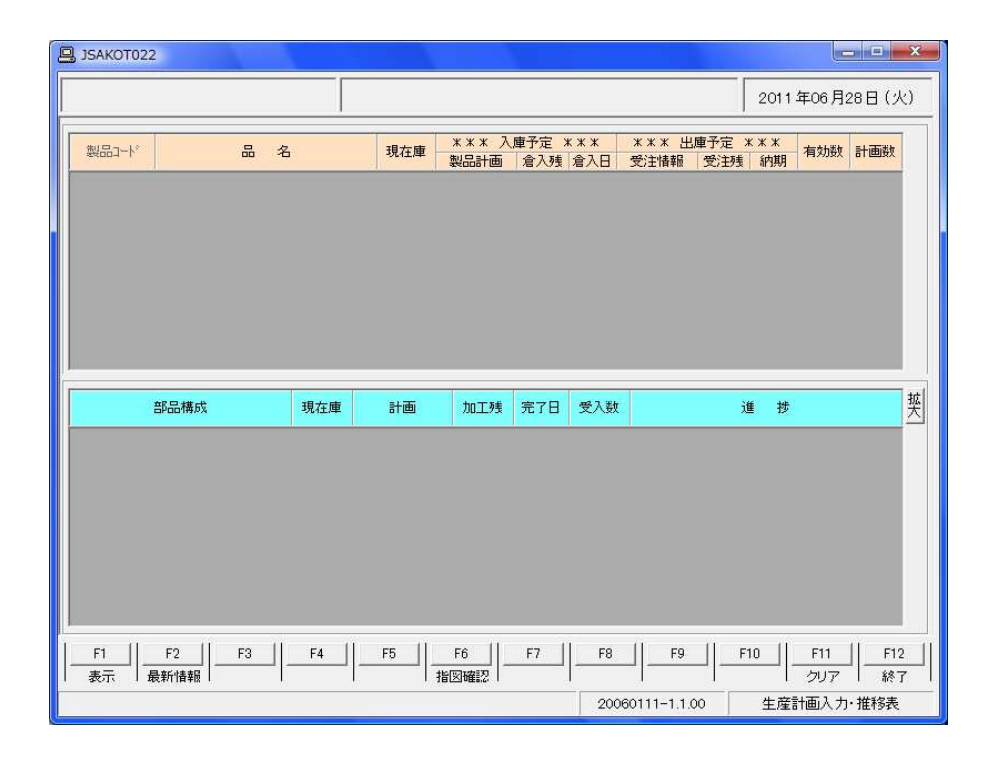

# ◆1. 推移表から生産計画を入力します。

| 製品コード     品名     現在庫     株本本     八座丁定 ***     本本本     生業本     生業本 <t< th=""><th>製品コード 品 名 現在庫<br/>製品計画 含入類 含入日 受計構築 受計体 (利用) 有効数 計画数<br/>2345678 カバー2<br/>1234567 カバーケース 0<br/>132811 ペース オキジ E9CC-B10C 19<br/>0132811 ペース オキジ E9CC-B10C 19<br/>100200019 100 3/15 19<br/>100200019 100 3/15 19<br/>100200019 100 3/15 19<br/>100200019 100 3/15 598</th><th></th><th>1</th><th></th><th></th><th></th><th>-</th><th>7.00</th><th></th><th>1 M2 M2</th><th>NY NY NY 1111</th><th></th><th></th><th>1 1</th><th></th><th>r</th></t<> | 製品コード 品 名 現在庫<br>製品計画 含入類 含入日 受計構築 受計体 (利用) 有効数 計画数<br>2345678 カバー2<br>1234567 カバーケース 0<br>132811 ペース オキジ E9CC-B10C 19<br>0132811 ペース オキジ E9CC-B10C 19<br>100200019 100 3/15 19<br>100200019 100 3/15 19<br>100200019 100 3/15 19<br>100200019 100 3/15 598                                                                                                    |              | 1         |             |           |              | -               | 7.00    |               | 1 M2 M2 | NY NY NY 1111 |              |      | 1 1  |     | r    |
|----------------------------------------------------------------------------------------------------|----------------------------------------------------------------------------------------------------|--------------|-----------|-------------|-----------|--------------|-----------------|---------|---------------|---------|---------------|--------------|------|------|-----|------|
| 12345678     カリドー2     0     0     0     3/1     -100       112345677     カリドーケース     0     410020006     100     3/1     -100       10132811     ^^-ス オネジ EBCC-BIOC     19     4100200044     150     4/15     -150       10132811     ^^-ス オネジ EBCC-BIOC     19     4100100167     100     1/25     -81       10132811     ^^-ス オネジ EBCC-BIOC     19     4100100167     100     1/25     -81       1010200019     100     3/15     19     100     1/25     -81       100210102     ホックス アッシー WLCA2 ID     598     598     598     598     598                                                                                                    | 2345678 カバー2 0 410020006 100 3/1 -100<br>1234567 カバーケース 0 410020004 150 4/15 -150<br>0132811 ペース オネジ E8CC-BTOC 19 4100100167 100 1/25 -81<br>L100200019 100 3/15 19<br>0210102 ホツウス アツシー WLCA2 ID 598<br>部品構成 現在庫 計画 加工機 完了日 受入数 進 捗                                                                                                    | 製品コード        |           | 品名          |           | 現在庫          | * * * *<br>製品計i | 画:      | (丁)定 /<br>倉入残 | 倉入日     | 受注情報          | 軍了走 4<br>受注残 | 納期   | 有効数  | 計画数 | Į.   |
| 1234567 カバーケース 0 100 3/1 -100<br>1234567 カバーケース 0 10 3/1 -100<br>1234567 カバーケース 0 10 100 3/1 -100<br>11234567 カバーケース 150 150 150 150 150 150 150 150 150 150                                                                                                    | 1234567     カパーケース     0     410020006     100     3/1     -100       0132811     ペース オネジ E80C-B10C     19     410020004     150     4/15     -150       0132811     ペース オネジ E80C-B10C     19     4100200019     100     3/15     19       0110201012     ホッツカス アッシー WLCA2 ID     598     1100200032     50     3/20     699       0210102     ホッツカス アッシー WLCA2 ID     598     1100200032     50     3/20     598     19                                                                                                    | 42345678     | カバー2      |             |           |              |                 |         |               |         |               |              |      | U    |     | 1    |
| 10132811 ハース オネジ EBCC-BIOC 19 4/15 -150<br>00132811 ハース オネジ EBCC-BIOC 19 4/15 -150<br>19 4100100167 100 1/25 -81<br>100200019 100 3/15 19<br>00210102 ホックス アッシー WLCA2 ID 598<br>部品構成 現在庫 計画 加工残 完了日 受入数 進 捗                                                                                                    | 10132811 ハース オネジ EBCC-BTIOC 19 4/15 -150<br>0132811 ハース オネジ EBCC-BTIOC 19 4/15 -150<br>19 4100100167 100 1/25 -81<br>100200019 100 3/15 99<br>0210102 ホックス アッシー WLCA2 ID 598<br>0210102 ホックス アッシー WLCA2 ID 598<br>0210102 ホックス アッシー WLCA2 ID 598<br>0210102 ホックス アッシー WLCA2 ID 598<br>0210102 ホックス アッシー WLCA2 ID 598                                                                                                    | 1234567      | カバーケー     | -7          |           |              |                 |         |               |         | A100200006    | 100          | 3/1  | -100 |     |      |
| 00132811     小ース オネジ EBCC-BIOC     19     19     19     19     19       1100200019     100     3/15     100     1/25     -81       0210102     ホヅウス アヅケ・WLCA2 ID     598     598     3/20     69       第品構成     現在庫     計画     加工残     完了日     受入数     進     捗                                                                                                    | 0132811 ヘ^-ス オネジ EBCC-BIOC 19 19 10 3/15 19 19 100 1/25 -81 19 19 100 3/15 19 19 100 3/15 19 100 3/15 19 100 3/15 1 | /1204001     | 236 1 2   | ~           |           | U            |                 |         |               |         | A100200044    | 150          | 4/15 | -150 |     |      |
| 第二日     第二日     第二日     第二日     第二日     第二日     第二日     第二日       100200019     100     3/15     100     1/25     -81     19       100200019     100     3/15     100     1/25     -81     19       100200032     50     3/20     100     69     598       第二日     598     598     598     598     598                                                                                                    | 0210102     ホックカス アッシー WLCA2 ID     598     1000 100167     1000 1/25     -81     19       0210102     ホックカス アッシー WLCA2 ID     598     598     3/20     69     598                                                                                                    | 0132811      | ベース オネシ   | ° E8CC-B100 | >         | 19           |                 | li      | i i           |         |               | -            |      | 19   |     |      |
| 1100200019     100     3/15     19       0210102     ホックス アッシー WLCA2 ID     598     50     3/20     69       部品構成     現在庫     計画     加工残     完了日     受入数     進     捗                                                                                                    | 1100200019 100 3/15 19       1100200019 100 3/15 19       0210102     ホックカス アッシー WLCA2 ID 598       第記構成       現在庫     計画       加工残     完了日       受入数     進                                                                                                    |              |           |             |           |              |                 |         |               |         | A100100167    | 100          | 1/25 | -81  |     |      |
| 00210102     ホックス アッシー WLCA2 ID     598     503/20     69       部品構成     現在庫     計画     加工残     完了日     受入数     進 抄                                                                                                    | 0210102     ホックス アッシー WLCA2 ID     598     50     3/20     69       部品構成     現在庫     計画     加工残     完了日     受入数     進     捗                                                                                                    |              |           |             |           |              | L100200         | 019     | 100           | 3/15    |               |              | _    | 19   |     |      |
| 部品構成 現在庫 計画 加工残 完了日 受入数 進 排                                                                                                    | 部品構成         現在庫         計画         加工残         完了日         受入数         進         捗         費                                                                                                    | 0210102      | まうりカフ アウド |             |           | 500          | L100200         | 032     | 50            | 3/20    |               |              |      | 69   |     |      |
|                                                                                                    |                                                                                                    |              |           | Too and too | en son an | - Constant - | Sector Sector   | Transco | cone fre      | _       |               |              |      |      |     | 1 a  |
|                                                                                                    |                                                                                                    | <b>a</b> ra: | 構成        | 現在庫         | 計画        | 加工残          | 完了日             | 受入      | 娄             |         |               | 進 扨          | ŧ    |      |     | mini |
|                                                                                                    |                                                                                                    | 部品           | 構成        | 現在庫         | 計画        | 加工残          | 完了日             | 受入      | <u>数</u>      |         |               | 進想           | ţ.   |      |     | mixt |

推移データ・推移表について ・ 推移データとは、受注データと生産計画を納期 会コローン 世報サーンマー 推移させる事で生産計画投入時期を判断するのに利用します。 

推移表の項目内容は次の通りです

| 現在庫       | 製品在庫にある現在庫数を表示します。                 |
|-----------|------------------------------------|
| 入庫予定 製品計画 | 生産計画中の作業指図書のロット番号が表示されます。          |
| 倉入残       | 生産計画中の作業指図書の指示数が表示されます。            |
| 倉入日       | 生産計画中の作業指図書の最終工程完了日が表示されます。        |
| 出庫予定 受注情報 | 受注情報にある受注伝票番号が表示されます。              |
| 受注残       | 受注情報にある受注伝票の受注残数が表示されます。           |
| 納期        | 受注情報にある受注伝票の納期が表示されます。             |
| 有効数       | 現在庫+入庫予定一出庫予定=有効数                  |
| 計画数       | 有効数不足の製品を生産計画入力する時にこの計画数枠をクリックします。 |

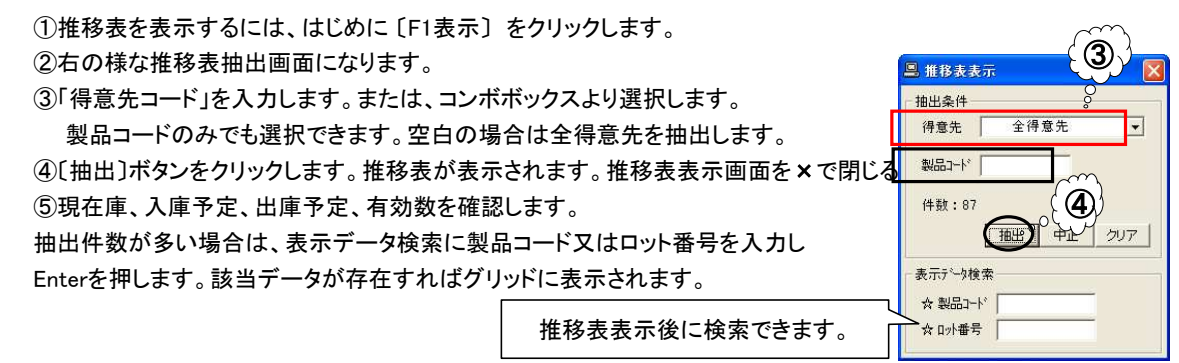

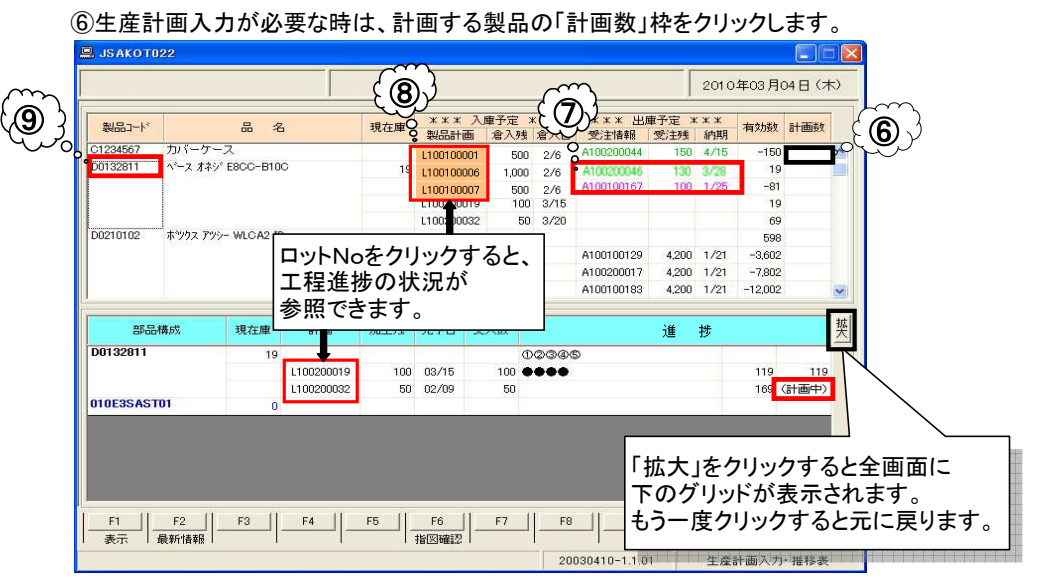

⑦ピンク字は月をまたいで納期変更した受注情報です。グリーン字は月内で納期変更した受注情報です。
 ⑧指図書がオレンジ色に変わる条件

|    | L <u>1001</u> 00001 | 2010年2月16日(火)                     | : |
|----|---------------------|-----------------------------------|---|
|    | 「(年月)10年1月」         | システムの日付け                          |   |
|    | ・ロットNoの日付けが         | 10年1月の場合                          |   |
| Υ. | システムの日付が201         | 0年2月16日以降であればオレンジに変わります。          |   |
|    | オレンジ色の意味は、          | システム日付けが15日を過ぎた場合、指図書の年月が前月以前のものは |   |
|    | オレンジ色で表示され          | ます。                               |   |

⑨対象の製品コードをクリックすると、下のグリッドに指図書の進捗工程が確認できます。
 右端の「過不足」の(計画中)が表示されているのは
 計画を立てただけで指図書が作成されていないものです。
 指図書の作成は、指図の指図書採番(所要量展開)で、作成されます。

#### 106の〔計画数」枠をクリックすると次の様な「生産計画」画面に変わります。

### クリックした製品コードの生産計画品名、階層内容が表示されます。

\*\*\*\*\*\* ・階層とは・・・ひとつの製品から、ひとつの製品が作られる時「階層(01)に表示されます。 ۲ 複数の製品を組合せて、ひとつの製品になる場合、階層(02)階層(03)に表示されます。 ・階層は、基準情報で登録しておきます。 ;

| 製品         | 名称: 木;   | ウス アッ | 9− WLSD II   | 5   | <u>e</u> i n [ |     |       |    | 122 01 | , î         |      |          |         |      |          |
|------------|----------|-------|--------------|-----|----------------|-----|-------|----|--------|-------------|------|----------|---------|------|----------|
|            | âŤi      | 画叙    |              | 1 3 | 増入日            |     |       |    | HR IN  | 1           |      |          |         |      |          |
| No.        | 製品CD     | 区分    | 階層(01)       | 組数  | 計画数            | L/T | 完了    | 批出 | 区分     | 階層(02)      | 組数   | 計画数      | L/T     | 完了   | 払出       |
| 0001       | D0210109 | 仕掛    | D0210109     | 1   | ~              |     |       | 不要 | 任掛     | D0210122    | 1    |          |         |      | 不要       |
| 0002       |          | 56G   | 020 JIKWLC(  | 1   | 2              | _   |       | _  | aper   | 020 JIKWLS( | 1    |          |         |      |          |
| 0003       |          | 26a   | 020 JIKD4 AC | 1   | 764            |     | • • • |    | 任掛     | D0132811    | 1    |          |         |      | 不要       |
| 0004       |          |       |              |     | 間              | 1唐( | 01)   |    | al do  | UTUE3SAST   | 1    |          |         |      |          |
| 0005       |          |       |              |     |                |     |       |    |        |             |      |          |         |      |          |
| 0006       |          |       |              |     |                |     |       |    |        |             |      |          |         |      |          |
| <b>準日程</b> | 情報       |       |              |     |                |     |       |    |        |             |      |          | TH.W    | 1 50 | - 41.877 |
|            |          |       |              |     |                |     |       |    | - F    | -           |      | -        | (1961)與 |      | 35.88    |
| 層          | 製品CD     | 8     | 名 1          | 画数  | 工順             | 部門  | f     | 業名 | 機械     | L/T(d) 段期   | 仅 加工 | (h) 工数() | )最大     | 着手日  | 材料       |
|            |          |       |              |     |                |     |       |    |        |             |      |          |         |      |          |

①「計画数」「倉入日」を入力します。

「払出」があれば不要をクリックするとコンボボックスが表示されるので要を選択します。

| (標準は『不要』設定になっています。) |  |
|---------------------|--|
|---------------------|--|

| ISAKO     | T020          |        |             |     |     | ~~~~   | ~          |     |     |             |      |           |            |       |         |       |
|-----------|---------------|--------|-------------|-----|-----|--------|------------|-----|-----|-------------|------|-----------|------------|-------|---------|-------|
| 製品        | 13-F DO       | 01010  | 9           |     | 6   | À      | Z          |     |     |             |      |           | 2010年      | 503月0 | 4日(木    | 5     |
| ist,      |               |        |             |     | كر  | Ψ,     | <i>У</i> — |     |     |             |      |           |            |       |         |       |
| 製品        | 名称: 木         | ックス アッ | シー WLSD I   | D   | Ş   | $\sim$ |            | _   |     |             |      |           |            |       |         |       |
|           | ā†i           | 画数     | 10          | i0  | 倉入日 | 2010/  | 04/01      |     | 展開  | 3           |      |           |            |       |         |       |
| No.       | 製品CD          | 区分     | 階層(01)      | 組数  | 計画数 | L/T    | 完了         | 払出  | 区分  | 階層(02)      | 組数   | 計画数       | L/T        | 完了    | 批出      | l (fi |
| 0001      | D0210109      | 仕掛     | D0210109    | 1   |     |        |            | 不要  | 仕掛  | D0210122    | 1    |           |            |       | 不要      | ζΨ    |
| 0002      |               | 部品     | 020 JIKWLCI | 1   |     |        |            |     | 部品  | 020 JIKWLSC | 1    |           |            |       |         | Ø     |
| 0003      |               | 部品     | 020 JIKD4A0 | 1   |     |        |            |     | 仕掛  | D0132811    | 1    |           |            |       | 要 💌     |       |
| 0004      |               |        |             |     |     |        |            |     | 部品  | 010E3SAST   | 1    |           |            |       |         |       |
| 0005      |               |        |             |     |     |        |            |     |     |             |      |           |            |       | -       | -     |
| 0006      |               |        |             |     |     |        |            |     |     |             |      |           |            |       |         |       |
|           |               |        |             |     |     |        |            |     |     |             |      | 1         | 再計算        | S/*   | ⊺ 参照    |       |
| 皆層        | 製品CD          | 品      | 名           | 计画数 | 工順  | 部門     | í          | 作業名 | 機械  | L/T(d) 段]   | 权 加口 | E(h) 工数(h | ) 最大       | 着手日   | 材料      |       |
|           |               |        |             |     |     |        |            |     |     |             |      |           |            |       |         |       |
|           |               |        |             |     |     |        |            |     |     |             |      |           |            |       |         |       |
| - F<br>単品 | 1F;<br>計画  F; | 2      |             | F4  | F5  |        | <u>-6</u>  | F7  | J]F | 3 F9        | ]    | F10<br>実行 | F11<br>クリア |       | 12<br>7 |       |

| 1717      | 「タンを          | 押すこと               | により           | 階層(        | 02)ß   | 皆層(03)              | の製品         | 品も      | 、同日       | 時に生       | 産計回    | 画がたっ            | こられ         | ます。         | 0            |              |
|-----------|---------------|--------------------|---------------|------------|--------|---------------------|-------------|---------|-----------|-----------|--------|-----------------|-------------|-------------|--------------|--------------|
|           |               | •••••              | • • • • • • • | ••••       |        | • • • • • • • • • • | • • • • • • | • • • • | • • • • • | •••••     | ••••   | • • • • • • • • | • • • • •   | • • • • • • | •••••        |              |
| <u> </u>  | iko ruzu      |                    |               | -          |        |                     |             |         |           |           |        |                 | 14          |             |              |              |
|           | 製品コード         | D021 01 0          | 9             |            | 実行     | 終了しまし               | 7e !        |         |           |           | $\sim$ |                 | 2010年       | E03月04      | 4日(オ         | <del>.</del> |
| 構成        |               |                    |               |            |        |                     |             |         |           | - E C     |        |                 |             |             |              |              |
| 1         | 製品名称:         | ホックス アッ            | シー WLSE       | ID         |        |                     |             |         | $\sim$    | on        | 2      |                 |             |             |              |              |
|           |               | 計画数                | 1             | 00         | 倉入E    | 3 2010/04           | /01         |         | 展開        | 2         |        |                 |             |             |              |              |
| N         | ). 製品C        | D 区分               | 階層(01)        | 組数         | 計画     | 数 L/T               | 完了 扎        | ム出      | 区分        | 階層(02     | 組数     | 計画数             | L/T         | 完了          | 払出           |              |
| 00        | D02101        | 09 仕掛              | D0210109      | 1          |        | 100 5               | 4/1 7       | 要       | 仕掛        | D0210122  | 1      | 100             | 6           | 3/18        | 不要           |              |
| 00        | 02            | 部品                 | 020 JIKWL     | C( 1       | 1      | 100                 |             |         | 部品        | 020 JIKWL | SC 1   | 100             |             |             |              |              |
| 00        | 03            | 部品                 | 020 JIKD4     | 40 1       |        | 100                 |             | _       | 仕掛        | D0132811  | 1      | 100             | 17.5        | 3/18        | 要            |              |
| 00        | )4            |                    | 1             | _          | _      |                     |             | _       | 部品        | 010E3SA   | 5T 1   | 100             |             |             |              |              |
| 00        | Jb<br>vo      |                    |               | -          | _      |                     |             |         |           |           |        |                 |             |             |              |              |
| 200       | 0             |                    |               |            |        |                     |             |         |           |           |        |                 |             |             | 3            | 2            |
| 1         | 그 좋다 바로 부명    |                    |               |            |        |                     |             |         |           |           |        |                 |             |             | 1.0          |              |
| - 28-14-1 | 3 43E (1979)2 |                    |               |            |        | 赤字                  | は、着         | i手F     | ヨが        | 本日よ       | り      |                 | <b>再</b> 計管 | S/T         | 参昭           |              |
| PERF      |               |                    | 7             | a.L. CECHA | -T 105 | 「過                  | まに          | なっ      | てし        | います。      |        | JER A           | 1.8+        | **          | 4-4401       | 10           |
| 102       | D0210142      | 1003<br>まやりわつ アウシー | 6<br>WIC02-G  | 67回受X      |        | 05 生箭0山荷            | 00 \$535    | ち相句     | -         | 0.5       | 0.0    | 12 02           |             | a于日<br>9/99 | <u>ৰথ</u> সম | ~            |
| 03        | 00210142      | 10 77 177-         | WLONZ G       | 100        | 01     | 33 製造26             | 471 / 1     | CtnT    | 0001      | 2         | 15 3   | 25 240          | 8           | 3/10        |              | -            |
|           | D0210122      | ホッツクス アツシー         | WLCA2-R       | 100        | 02     | 03 購買外注             | 66 建装       |         | 008       | 3         | 0.0    |                 | 8           | 3/12        |              |              |
|           | 5050259576    |                    |               | 11221      | 03     | 05 生管G出荷            | 83 箱詰(      | の梱包     | 232.0     | 1         | 0.0    |                 | 8           | 3/17        |              |              |
| 02        |               |                    |               |            | 01     | 03 購買外注             | 4C 全加       | I       | 049       | 10        | 0.0    |                 | 8           | 2/23        | 2/22         |              |
|           | D0132811      | ベース オネジー           | E8CC-B100     | 100        | 02     | 06 生産管理(            | i; 6F 洗バ,   | ルコー     |           | 1         | 0.0    |                 | 8           | 3/9         |              |              |
|           |               |                    |               |            |        |                     |             |         | 000       |           | 0.0    |                 |             | 040         |              | -            |

③「計画数」「倉入日」に変更があれば、再入力し〔展開〕ボタンをクリックします。
 ④工程ごとの着手日、L/T等を確認します。変更がなければ、〔F10実行〕ボタンをクリックします。
 ⑤確認画面で〔はい〕をクリックすると、生産計画に登録できます。

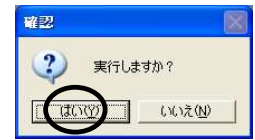

◆2. 計画した生産計画をL/Tで変更します。

| tett                                  |                                                      |                                                     |                                          | -                                   |                                                    |                                                                  |                                                                                           |                                                   |                                                                       |                                   |                                              |                             |                       |                           |                                                                              |                                                                                                    |                                                  |   |
|---------------------------------------|------------------------------------------------------|-----------------------------------------------------|------------------------------------------|-------------------------------------|----------------------------------------------------|------------------------------------------------------------------|-------------------------------------------------------------------------------------------|---------------------------------------------------|-----------------------------------------------------------------------|-----------------------------------|----------------------------------------------|-----------------------------|-----------------------|---------------------------|------------------------------------------------------------------------------|----------------------------------------------------------------------------------------------------|--------------------------------------------------|---|
| 尚                                     | 品名称:                                                 | ホシックス アッ                                            |                                          | ID                                  |                                                    |                                                                  |                                                                                           |                                                   |                                                                       |                                   |                                              |                             |                       |                           |                                                                              |                                                                                                    |                                                  |   |
| 400                                   | .00 011.                                             | 10 / / / / / / / / / / / / / / / / / / /            |                                          |                                     | <b>⇔</b> 1r                                        | 7 600                                                            | 10/01                                                                                     | 101                                               |                                                                       | 雇用                                | 1                                            |                             |                       |                           |                                                                              |                                                                                                    |                                                  |   |
|                                       |                                                      | 副数                                                  |                                          | 50                                  | 启入t                                                | 3  20                                                            | 10704                                                                                     | /01                                               |                                                                       | 715(1#1                           |                                              |                             |                       |                           |                                                                              |                                                                                                    |                                                  | - |
| No.                                   | 製品C                                                  | D 区分                                                | 階層(01)                                   | 組数                                  | 計画                                                 | 数し                                                               | L/T 3                                                                                     | 完了                                                | 払出                                                                    | 区分                                | 階層(0)                                        | 2) #                        | 祖数 計                  | 画数                        | L/T                                                                          | 完了                                                                                                    | 払出                                               |   |
| 0001                                  | D02101                                               | 09 仕掛                                               | D0210109                                 | 1                                   |                                                    | 100                                                              | 5                                                                                         | 4/1                                               | 不要                                                                    | 仕掛                                | D021012                                      | 2                           | 1                     | 100                       | 6                                                                            | 3/18                                                                                                    | 不要                                               |   |
| 0002                                  |                                                      | 部品                                                  | 020 JIKWLC                               | 1                                   |                                                    | 100                                                              |                                                                                           |                                                   |                                                                       | 部品                                | 020 JIKW                                     | LSC                         | 1                     | 100                       |                                                                              |                                                                                                    |                                                  |   |
| 0003                                  |                                                      | 部品                                                  | 020 JIKD4 A                              | í 1                                 |                                                    | 100                                                              |                                                                                           |                                                   |                                                                       | 仕掛                                | D013281                                      | 1                           | 1                     | 100                       | 17.5                                                                         | 3/18                                                                                                    | 要                                                |   |
| 0004                                  |                                                      |                                                     |                                          |                                     |                                                    |                                                                  |                                                                                           |                                                   |                                                                       | 部品                                | 010E3SA                                      | ST                          | 1                     | 100                       |                                                                              |                                                                                                    |                                                  |   |
| 0005                                  |                                                      |                                                     |                                          |                                     |                                                    |                                                                  |                                                                                           |                                                   |                                                                       |                                   |                                              |                             |                       |                           |                                                                              |                                                                                                    |                                                  |   |
| 0006                                  |                                                      |                                                     |                                          |                                     |                                                    |                                                                  |                                                                                           |                                                   |                                                                       |                                   |                                              |                             |                       |                           |                                                                              |                                                                                                    |                                                  |   |
|                                       |                                                      |                                                     |                                          |                                     |                                                    |                                                                  |                                                                                           |                                                   |                                                                       |                                   |                                              |                             |                       |                           |                                                                              |                                                                                                    | >                                                |   |
| - ME []]                              | (TAB 877                                             |                                                     |                                          |                                     |                                                    |                                                                  |                                                                                           |                                                   |                                                                       |                                   |                                              |                             |                       |                           |                                                                              |                                                                                                    |                                                  |   |
|                                       | 相關的資源的                                               |                                                     |                                          |                                     |                                                    |                                                                  |                                                                                           |                                                   |                                                                       |                                   |                                              |                             |                       |                           |                                                                              |                                                                                                    |                                                  |   |
| 944 D -                               | 相當「自華德                                               |                                                     |                                          |                                     |                                                    |                                                                  |                                                                                           |                                                   |                                                                       |                                   |                                              |                             |                       | į                         | 再計算                                                                          | S/T                                                                                                    | 参照                                               |   |
| 階層                                    | 製品CD                                                 | 品                                                   | 8                                        | 計画数                                 | 工順                                                 | 白                                                                | <b>6P</b> ¶                                                                               | 作                                                 | 業名                                                                    | 機械                                | L/T(d)                                       | 段取                          | 加工の                   | i<br>工数(h)                | 雨計算                                                                          |                                                                                                    | 参照材料                                             | T |
| 四日·昭居<br>103                          | 製品CD<br>D0210142                                     | 品<br>ホックス アッシー                                      | 名<br>· WLCA2-G                           | 計画数<br>100                          | <u>工順</u><br>07                                    | <u>部</u><br>05 生育                                                | <mark>時門</mark><br>管G出荷                                                                   | 作<br>83 箱                                         | 業名<br>詰め梱包                                                            | 機械                                | L/T(d)<br>0.5                                | <del>段取</del><br>0.0        | <u>加工い</u><br>0.3     | _i<br>工数(h)<br>0.3        | 再計算<br>最大<br>8                                                               |                                                                                                    | 参照<br>材料                                         | ~ |
| 略層<br>03                              | 程1首年回<br>製品CD<br>D0210142                            | 品:<br>ホッックス アッシー                                    | 名<br>· WLCA2-G                           | <mark>計画数</mark><br>100             | <u>工順</u><br>07<br>01                              | 部<br>05 生作<br>33 製订                                              | <b>即門</b><br>管G出荷<br>造2G                                                                  | 作<br>83 箱<br>47 L/                                | 業名<br>詰め梱包<br>/NC加I                                                   | <u>機械</u><br>0001                 | L/T(d)<br>0.5<br>2                           | <del>段取</del><br>0.0<br>1.5 | 加工の<br>0.3<br>22.5    | i<br>工数(h)<br>0.3<br>24.0 | 再計算<br>最大<br>8<br>8                                                          | S/T<br>着手日<br>2/22<br>3/10                                                                                                    | 参照材料                                             | ~ |
| <sup>四年日,</sup><br>階層<br>03           | 報告報告<br>製品CD<br>D0210142<br>D0210122                 | 品<br>本ッックス アッシー<br>ホッックス アッシー                       | 名<br>· WLCA2-G<br>· WLCA2-R              | 計画数<br>100<br>100                   | 工順<br>07<br>01<br>02                               | 部<br>05 生作<br>33 製注<br>03 購買                                     | <b>時間</b><br>管G出荷<br>造2G<br>町外注                                                           | 作<br>83 箱<br>47 L/<br>66 塗                        | <mark>業名</mark><br>詰め梱包<br>/NC加工<br>装                                 | <u>機械</u><br>0001<br>008          | L/T(d)<br>0.5<br>2<br>3                      | 段取<br>0.0<br>1.5<br>0.0     | 加工的<br>0.3<br>22.5    | i<br>工数(h)<br>0.3<br>24.0 | 再計算<br>最大<br>8<br>8<br>8                                                     | S/T<br>着手日<br>2/22<br>3/10<br>3/12                                                                                                    | 参照                                               |   |
| <sup>四年日,</sup><br>階層<br>03           | 截11首年標<br>製品CD<br>D0210142<br>D0210122               | <mark>ዜ።</mark><br>ቱንንን <u>አ</u> ምንን-<br>ቱንንንአ ምንን- | 名<br>· WLCA2-G<br>· WLCA2-R              | <mark>計画数</mark><br>100<br>100      | 工加<br>07<br>01<br>02<br>03                         | 部<br>05 生作<br>33 製订<br>03 購買<br>05 生作                            | <mark>御門</mark><br>管G出荷<br>造2G<br>町外注<br>管G出荷                                             | 作<br>83 箱<br>47 L/<br>66 塗<br>83 箱                | 業名<br>詰め梱包<br>/NC加工<br>装<br>詰め梱包                                      | 機械<br>0001<br>008                 | L/T(d)<br>0.5<br>2<br>3<br>1                 | 段取<br>0.0<br>1.5<br>0.0     | 加工(h)<br>0.3<br>22.5  | i<br>工数小<br>0.3<br>24.0   | 再計算<br>最大<br>8<br>8<br>8<br>8<br>8                                           | S/T<br>着手日<br>2/22<br>3/10<br>3/12<br>3/17                                                                                                    | 参照材料                                             |   |
| <sup>四年日,<br/>階層</sup><br>03<br>02    | 截1首年<br>製品CD<br>D0210142<br>D0210122                 | 品:<br>ホッックス アッシー<br>ホッックス アッシー                      | <mark>8</mark><br>∙ WLCA2-G<br>• WLCA2-R | <mark>計画数</mark><br>100<br>100      | 工順<br>07<br>01<br>02<br>03<br>01                   | 部<br>05 生作<br>33 製注<br>03 購買<br>05 生作<br>03 購買                   | 70円<br>管G出荷<br>造2G<br>町外注<br>管G出荷<br>町外注                                                  | 作<br>83 箱<br>47 L<br>66 塗<br>83 箱<br>4C 全         | 業名<br>詰め梱包<br>/NC加工<br>装<br>詰め梱包<br>加工                                | 機械<br>0001<br>008<br>049          | L/T(d)<br>0.5<br>2<br>3<br>1<br>1            | 段取<br>0.0<br>1.5<br>0.0     | 加工 (h)<br>0.3<br>22.5 | i<br>工数(h)<br>0.3<br>24.0 | <b>雨計算</b><br>最大<br>8<br>8<br>8<br>8<br>8<br>8                               | <u></u><br><u></u><br><u></u><br><u></u><br><u></u><br><u></u><br><u></u><br><u></u><br><u></u><br><u></u><br><u></u><br><u></u><br><u></u><br><u></u> | 参照<br>材料<br>2/22                                 |   |
| ····································· | 製品CD<br>D0210142<br>D0210122<br>D0132811             | 品:<br>ホッツウス アッシ・<br>ホッツウス アッシ・<br>ペース オネジ           | 名<br>- WLCA2-G<br>- WLCA2-R<br>E8CC-B10( | <del>計画数</del><br>100<br>100<br>100 | <b>I.M</b><br>07<br>01<br>02<br>03<br>01<br>01     | 部<br>05 生作<br>33 製订<br>03 購買<br>05 生作<br>03 購買<br>06 生点          | 御門<br>管G出荷<br>造2G<br>町外注<br>管G出荷<br>電外注<br>電子注<br>電子注<br>金<br>管子注<br>電子注<br>電子注           | 作<br>83 箱<br>47 L<br>66 塗<br>83 箱<br>4C 全<br>6F 洗 | <sup>業名</sup><br>詰め棚包<br><sup>/</sup> NC加工<br>装<br>詰め梱包<br>加工<br>パルコー | <u>機械</u><br>0001<br>008<br>049   | L/T(d)<br>0.5<br>2<br>3<br>1<br>10<br>10     |                             | 加工(h)<br>0.3<br>22.5  |                           | <b>禹計算</b><br>最大<br>8<br>8<br>8<br>8<br>8<br>8<br>8<br>8                     | S/T<br>着手日<br>2/22<br>3/10<br>3/12<br>3/17<br>2/23<br>3/9                                                                                              | <ul> <li>参照</li> <li>材料</li> <li>2/22</li> </ul> |   |
| 四日<br>昭層<br>03<br>02                  | 製品CD<br>D0210142<br>D0210122<br>D0210122<br>D0132811 | 品:<br>ホッツウス アッシ・<br>ホッツウス アッシ・<br>ペース オネシ           | 名<br>・WLCA2-G<br>・WLCA2-R<br>E8CC-B10(   | <mark>計画数</mark><br>100<br>100      | 工順<br>07<br>01<br>02<br>03<br>01<br>01<br>02<br>03 | 部<br>05 生作<br>33 製注<br>03 購買<br>05 生作<br>03 購買<br>06 生点<br>03 購買 | <b>御門</b><br>管G出荷<br>造2G<br>町外注<br>管G出荷<br>管G出荷<br>電外注<br>電子注<br>電子注<br>電子注<br>電子注<br>電子注 | 作<br>83 箱<br>47 L<br>66 塗<br>83 箱<br>4C 全<br>6F 洗 | 業名<br>素の相包<br>/NC加工<br>装<br>詰め相包<br>加工<br>パルコー<br>パルコー                | 根4様<br>00001<br>008<br>049<br>026 | L/T(d)<br>0.5<br>2<br>3<br>1<br>10<br>1<br>5 | 段取<br>0.0<br>1.5<br>0.0     |                       | 工数(4)<br>0.3<br>24.0      | <b>禹計算</b><br>最大<br>8<br>8<br>8<br>8<br>8<br>8<br>8<br>8<br>8<br>8<br>8<br>8 | S/T<br>着手日<br>2/22<br>3/10<br>3/12<br>3/17<br>2/23<br>3/9<br>3/10                                                                                      | 参照<br>材料<br>2/22                                 |   |

・「計画数」「倉入日」を入力し〔展開〕ボタンをクリックしますと登録されている「基準日程のL/T」で 当算され、着手日が決定されます。一時的に、このL/Tを変更したい時は次の様にします。

①変更する作業部門行の「L/T」枠をクリックします。 ②変更する「L/T」を入力します。(例・・・ 2 と入力します。)

| _ | 基進日に | 程:情報     |                    |     |    |           |           |      |        |        |        |      |             |      |    |   |
|---|------|----------|--------------------|-----|----|-----------|-----------|------|--------|--------|--------|------|-------------|------|----|---|
|   | ±.5  |          |                    |     |    |           |           |      |        |        |        | Ī    | <b></b> 新計算 | S/T  | 参照 |   |
|   | 階層   | 製品CD     | 品名                 | 計画数 | 工順 | 部門        | 作業名       | 機械   | L/T(d) | 段取     | 加工の    | 工数の  | 最大          | 着手日  | 材料 |   |
|   | 03   | D0210142 | ホッツウス アツシー WLCA2-G | 100 | 07 | 05 生管G出荷  | 83 箱詰め梱包  |      | 0.5    | 0.0    | 0.3    | 0.3  | 8           | 2/22 |    | ^ |
|   |      |          |                    |     | 01 | 33 製造2G   | 47 L/NC加工 | 0001 | 2      | 1.5    | 22.5   | 24.0 | 8           | 3/10 |    |   |
|   |      | D0210122 | ホッツクス アツシー WLCA2-R | 100 | 02 | 03 購買外注   | 66 塗装     | 008  | 3      | $\sim$ | $\sim$ |      | 8           | 3/12 |    |   |
|   |      |          |                    |     | 03 | 05 生管G出荷  | 83 箱詰め梱包  |      | 1      | ¢ 🕖    | ) \    |      | 8           | 3/17 |    |   |
|   | 02   |          |                    |     | 01 | 03 購買外注   | 4C 全加工    | 049  | 10     | J.     | ŗ      |      | 8           | 2/23 |    |   |
|   |      | D0132811 | ペース オネジ E8CC-B10(  | 100 | 02 | 06 生産管理G; | 6F 洗バルコー  |      | 2      | 0.0    |        |      | 8           | 3/9  |    |   |
|   |      |          |                    |     | 03 | 03 購買外注   |           | 026  | 5      | 0.0    |        |      | 8           | 3/10 |    | ~ |
|   |      |          |                    |     |    |           |           |      |        |        |        |      |             |      |    |   |

③〔再計算〕ボタンをクリックします。変更した「L/T」で再表示されます。「着手日」が変更されました。

|      |     |          |                    |     |    |           |           |      |        |     | $\sim$ |      |    |      |    |   |
|------|-----|----------|--------------------|-----|----|-----------|-----------|------|--------|-----|--------|------|----|------|----|---|
| - 基: | 準日制 | 皇情華履     |                    |     |    |           |           |      |        |     | (Q     | Joh  | 퇘算 | S/T  | 参照 |   |
| B    | 皆層  | 製品CD     | 品名                 | 計画数 | 工順 | 部門        | 作業名       | 機械   | L/T(d) | 段取  | 加工い    | 工数的  | 最大 | 着手日  | 材料 |   |
|      | 03  | D0210142 | ホッツクス アツシー WLCA2-G | 100 | 07 | 05 生管G出荷  | 83 箱詰め梱包  |      | 0.5    | 0.0 | 0.3    | 0.3  | 8  | 2/19 |    | ^ |
|      |     |          |                    |     | 01 | 33 製造2G   | 47 L/NC加工 | 0001 | 2      | 1.5 | 22.5   | 24.0 | 8  | 3/10 |    |   |
|      |     | D0210122 | ホッツクス アツシー WLCA2-R | 100 | 02 | 03 購買外注   | 66 塗装     | 008  | 3      | 0.0 |        |      | 8  | 3/12 |    |   |
|      | ~~  |          |                    |     | 03 | 05 生管G出荷  | 83 箱詰め梱包  |      | 1      | 0.0 |        |      | 8  | 3/17 |    |   |
|      | 02  |          |                    |     | 01 | 03 購買外注   | 4C 全加工    | 049  | 10     | 0.0 |        |      | 8  | 2/22 |    |   |
|      |     | D0132811 | ベース オネジ E8CC-B10(  | 100 | 02 | 06 生産管理G; | 6F 洗バルコー  |      | 2      | 0.0 |        |      | 8  | 3/8  |    |   |
|      |     |          |                    |     | 03 | 03 購買外注   |           | 026  | 5      | 0.0 |        |      | 8  | 1/10 |    | ~ |
|      |     |          |                    |     |    |           |           |      |        |     |        |      | /  | 1    |    |   |

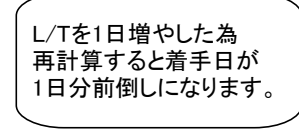

④変更内容を確認して、〔F10実行〕ボタンをクリックします。⑤「確認」画面が表示されるので、「はい」をクリックして、登録します。

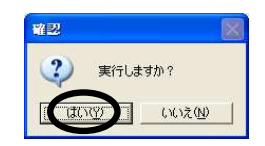

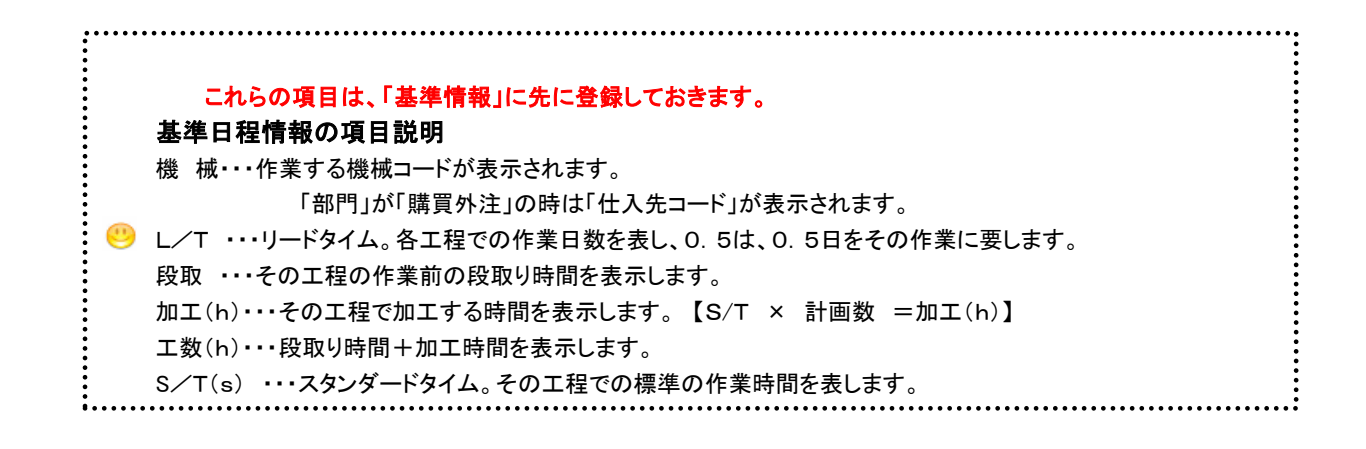

◆3. 計画した生産計画をS/Tで確認します。

| 製品               | 品コード                     | D01 3281                                        | 1                           |                   |                                            |                                                                                                    |                                                      |                             |                                    |                                                       |                    | 2           | 010年                                                                  | -03月04                                                                        | 日(木)                            |
|------------------|--------------------------|-------------------------------------------------|-----------------------------|-------------------|--------------------------------------------|----------------------------------------------------------------------------------------------------|------------------------------------------------------|-----------------------------|------------------------------------|-------------------------------------------------------|--------------------|-------------|-----------------------------------------------------------------------|-------------------------------------------------------------------------------|---------------------------------|
| t cft            |                          |                                                 |                             | 1                 |                                            |                                                                                                    |                                                      |                             |                                    |                                                       |                    |             |                                                                       |                                                                               |                                 |
| \$,D))。<br>街山!   | 口々秋.                     | N-7 + + + -                                     | C EROOLE                    | 100               |                                            |                                                                                                    |                                                      |                             |                                    |                                                       |                    |             |                                                                       |                                                                               |                                 |
| <u>इ</u> न्द्र   | 10-0-0-0-0-+             | N A 442                                         | LUCCL                       |                   |                                            |                                                                                                    |                                                      |                             | i i                                |                                                       |                    |             |                                                                       |                                                                               |                                 |
|                  |                          | 計画数                                             | 10                          | 0                 | 泪入 b                                       | H 2010/04,                                                                                                    | /01                                                  | 腰開                          | 5                                  |                                                       |                    |             |                                                                       |                                                                               |                                 |
| No.              | 製品C                      | D 区分                                            | 階層(01)                      | 組数                | 計画                                         | j数 L/T B                                                                                                    | 完了 払出                                                | 区分                          | 階層(0                               | 2) 刹                                                  | 設計                 | H画数         | L/T                                                                   | 完了                                                                            | 批出                              |
| 0001             | D01328                   | 11 仕掛                                           | D0132811                    | 1                 |                                            | 100 17.5                                                                                                    | 4/1 不要                                               |                             |                                    |                                                       |                    |             |                                                                       |                                                                               |                                 |
| 0002             |                          | 部品                                              | 010E3SAS                    | Γ 2               |                                            | 200                                                                                                    |                                                      | _                           | _                                  |                                                       | _                  |             | _                                                                     |                                                                               |                                 |
|                  |                          |                                                 |                             |                   |                                            |                                                                                                    |                                                      |                             |                                    |                                                       |                    |             |                                                                       |                                                                               |                                 |
|                  |                          |                                                 |                             |                   |                                            |                                                                                                    |                                                      |                             |                                    |                                                       |                    |             |                                                                       |                                                                               | ~                               |
|                  |                          |                                                 |                             |                   |                                            |                                                                                                    |                                                      |                             |                                    |                                                       |                    |             |                                                                       |                                                                               | (a)                             |
|                  |                          |                                                 |                             |                   |                                            |                                                                                                    |                                                      |                             |                                    |                                                       |                    |             |                                                                       |                                                                               | r /                             |
|                  |                          |                                                 |                             |                   |                                            |                                                                                                    |                                                      |                             |                                    |                                                       |                    |             |                                                                       |                                                                               | AD.                             |
|                  |                          |                                                 |                             |                   |                                            |                                                                                                    |                                                      |                             |                                    |                                                       |                    |             |                                                                       |                                                                               | Ye we                           |
| 準日利              | 記書車廠                     |                                                 |                             |                   |                                            |                                                                                                    |                                                      |                             |                                    |                                                       |                    |             |                                                                       |                                                                               |                                 |
| 洋田利              | 呈小青苹屐                    |                                                 |                             |                   |                                            |                                                                                                    |                                                      |                             |                                    |                                                       |                    | i           | 再計算                                                                   | <b>(</b> \$/T                                                                 |                                 |
| ·準日利<br>階層       | L<br>情報<br>製品CD          | 品                                               | à                           | 計画数               | 工順                                         | 音時門                                                                                                    | 作業名                                                  | 機械                          | L/T(d)                             | 段取                                                    | 加工的                |             | <b>再計算</b><br>最大                                                      | 」<br>(S/T<br>着手日                                                              |                                 |
| 洋日利<br>階層        | 呈情報<br>製品CD              | 品                                               | 2                           | 計画数               | <u>工順</u><br>01                            | <del>部門</del><br>03 購買外注                                                                                                    | 作業名<br>4C 全加工                                        | <u>機械</u><br>049            | L/T(d)<br>10                       | <u>移取</u><br>0.0                                      | 加工い                | i<br>工数の    | 再計算<br>最大<br>8                                                        | S/T<br>着手日<br>3/9                                                             | <ul><li>参照</li><li>材料</li></ul> |
| 準日和              | 呈情報<br>製品CD              | 品名                                              | 2                           | 計画数               | <u>工順</u><br>01<br>02                      | <u>部門</u><br>03 購買外注<br>06 生産管理G;                                                                                           | 作業名<br>4C 全加工<br>6F 洗パルコー                            | <u>機械</u><br>049            | L/T(d)<br>10<br>1                  | <b>経現</b><br>0.0<br>0.0                               | 加工い                | _i<br>工数い   | <b>新計算</b><br>最大<br>8<br>8                                            | S/T<br>着手日<br>3/9<br>3/23                                                     |                                 |
| 2準日和<br>階層<br>01 | 聖情報<br>製品CD<br>D0132811  | 品4<br>^^-x 才ネジ l                                | 2<br>E8CC-B10(              | 計画数<br>100        | <b>I.III</b><br>01<br>02<br>03             | <u>部門</u><br>03 購買外注<br>06 生産管理G;<br>03 購買外注                                                                                | 作業名<br>4C 全加工<br>6F 洗パルコー                            | <u>機械</u><br>049<br>026     | L/T(d)<br>10<br>1<br>5             | <b>fqAy</b><br>0.0<br>0.0<br>0.0                      | 加工い                | i<br>工数い    | <b>斯計算</b><br>最大<br>8<br>8<br>8                                       | 着手日<br>3/9<br>3/23<br>3/24                                                    |                                 |
| 5準日和<br>階層       | 聖情報<br>製品CD<br>D0132811  | 日本<br>ペース オネジ <sup>・</sup> F                    | 2<br>2800-B10(              | 計画数<br>100        | 工順<br>01<br>02<br>03<br>04                 | <b>部門</b><br>03 購買外注<br>06 生産管理G;<br>03 購買外注<br>06 生産管理G;                                                                   | 作業名<br>4C 全加工<br>6F 洗パルコー<br>61 洗浄                   | <del>機械</del><br>049<br>026 | L/T(d)<br>10<br>1<br>5<br>0.5      | <b>経現</b><br>0.0<br>0.0<br>0.0<br>0.0                 | <u> 70 T (h)</u>   | _i<br>工数い   | <b>馬計算</b><br>最大<br>8<br>8<br>8<br>8                                  |                                                                               | 参照<br>材料                        |
| 5準日和<br>階層<br>01 | 聖情華服<br>製品CD<br>D0132811 | ス オネジ <sup>*</sup> F                            | 2<br>38CC-B10(              | <u>計画数</u><br>100 | <b>T.)))</b><br>01<br>02<br>03<br>04<br>05 | 部門           03 購買外注           06 生産管理G:           03 購買外注           06 生産管理G:           05 生管G出荷                           | 作業名<br>4C 全加工<br>6F 洗パルコー<br>61 洗浄<br>83 箱詰め梱包       | <u>機械</u><br>049<br>026     | L/T(d)<br>10<br>1<br>5<br>05<br>1  | 移取<br>0.0<br>0.0<br>0.0<br>0.0<br>0.0<br>0.0          | <u>ታወ፲ ዓ</u> ა)    | _i<br>工数的)  | <b>町計算</b><br>最大<br>8<br>8<br>8<br>8<br>8                             |                                                                               |                                 |
| 5準日和<br>階層<br>01 | 聖情報<br>製品CD<br>D0132811  | 品4<br>ヘ <sup>*</sup> ース オネジ『                    | 2<br>E8CC-B10(              | 計画数<br>100        | 工加<br>01<br>02<br>03<br>04<br>05           | <u>部門</u><br>03 購買外注<br>06 生産管理G;<br>03 購買外注<br>06 生産管理G;<br>05 生管G出荷                                                       | 作業名<br>4C 全加工<br>6F 洗) パルコー<br>61 洗浄<br>83 箱詰め梱包     | <u>機械</u><br>049<br>026     | L/T(d)<br>10<br>1<br>5<br>0.5<br>1 | <b>F会取</b><br>0.0<br>0.0<br>0.0<br>0.0<br>0.0         | 加工い                | _i<br>工数(h) | <b>馬計算</b><br>最大<br>8<br>8<br>8<br>8<br>8<br>8<br>8                   |                                                                               |                                 |
| 5準日和<br>階層<br>01 | 聖情報<br>製品CD<br>D0132811  | 品4<br>ヘ <sup>*</sup> ース オネジ『                    | 2<br>E8CC-B10(              | 計画数<br>100        | 工加<br>01<br>02<br>03<br>04<br>05           | <u>88</u> 門<br>03 購買外注<br>06 生産管理G<br>03 購買外注<br>06 生産管理G<br>05 生管G出荷                                                       | 作業名<br>4C 全加工<br>6F 洗パルコー<br>61 洗浄<br>83 箱詰め梱包       | <del>機械</del><br>049<br>026 | L/T(d)<br>10<br>1<br>5<br>0.5<br>1 | <b>手会現又</b><br>0.0<br>0.0<br>0.0<br>0.0<br>0.0        | <u>加工</u> 4v)      | _i<br>工数い   | <b>雨計算</b><br>最大<br>8<br>8<br>8<br>8<br>8<br>8                        |                                                                               |                                 |
| 5準日和<br>階層<br>01 | 聖情報<br>教品CD<br>D0132811  | 品4<br>ヘ`ース オネジ『                                 | 2<br>E8CC-B10(              | 計画数<br>100        | 工加<br>01<br>02<br>03<br>04<br>05           | 87<br>03 購買外注<br>06 生産管理<br>06 生産管理<br>06 生産管理<br>05 生管<br>G出荷                                                              | 作業名<br>4C 全加工<br>6F 洗パルコー<br>61 洗浄<br>83 箱詰め梱包       | <u>機械</u><br>049<br>026     | L/T(d)<br>10<br>1<br>5<br>0.5<br>1 | <b>手会現</b><br>0.0<br>0.0<br>0.0<br>0.0<br>0.0         | 加工的                | _i<br>工数い   | <b>新計算</b><br>最大<br>8<br>8<br>8<br>8<br>8                             | 多/1<br>3/9<br>3/23<br>3/24<br>3/31<br>3/31                                    |                                 |
| 5準日利<br>階層<br>01 | 聖情報<br>教品CD<br>D0132811  | 品4<br>ヘースオネジー<br>E2                             | <mark>д</mark><br>Е8СС-В10( | 計画数<br>100<br>F4  | <u>т</u> ,))<br>01<br>02<br>03<br>04<br>05 | 部門           03 購買外注           06 生産管理(3)           05 生管管理(3)           05 生管管理(3)           05 生管管理(3)           05 生管(3) | 作業名<br>4C 全加工<br>6F 決パルコー<br>61 洗浄<br>83 箱詰め畑包       | 機械<br>049<br>026            | L/T(d)<br>10<br>1<br>5<br>0.5<br>1 | <b>修用</b><br>0.0<br>0.0<br>0.0<br>0.0<br>0.0<br>0.0   | 加工 (h)             | _i<br>工数(h) | <b>馬計算</b><br>最大<br>8<br>8<br>8<br>8<br>8<br>8                        | <u>第</u> 手日<br>3/9<br>3/23<br>3/24<br>3/31<br>3/31                            |                                 |
| 送準日和<br>階層<br>01 | 21情報<br>製品CD<br>D0132811 | 日本<br>ヘ <sup>1</sup> ースオネジ <sup>・</sup> 「<br>F2 | E8CC-B10(                   | 計画数<br>100<br>F4  | 工加<br>01<br>02<br>03<br>04<br>05           | 部門           03 講覧外注           06 生産管理G、           03 講覧外注           06 生産管理G、           05 生管G出荷           5               | 作業名<br>4C 全加工<br>6F 洗パルコー<br>61 洗浄<br>83 箱詰め畑包<br>F7 | 機械<br>049<br>026<br>F8      | L/T(d)<br>10<br>1<br>5<br>0.5<br>1 | <b>手会刊又</b><br>0.0<br>0.0<br>0.0<br>0.0<br>0.0<br>7.9 | 加工 (h)<br><br><br> | <br>工数(h)   | 馬計算<br>最大<br>8<br>8<br>8<br>8<br>8<br>8<br>8<br>8<br>8<br>711<br>7017 | 第年日           3/9           3/23           3/24           3/31           3/31 |                                 |

①[S/T参照]ボタンをクリックします。

②「基準日程情報(S/T)画面が表示されます。

| 皆層 | 製品CD     | 品名                | 計画数           | 工順 | 部門        | 作業名      | 機械  | S/T(s) | 段取  | 加工的 | 工数(h)        | 最大 | 着手日 | 材料             |
|----|----------|-------------------|---------------|----|-----------|----------|-----|--------|-----|-----|--------------|----|-----|----------------|
|    |          |                   |               | 01 | 03 購買外注   | 4C 全加工   | 049 | 0      | 0.0 |     |              | 8  | 4/1 |                |
|    |          |                   |               | 02 | 06 生産管理G; | 6F 洗バルコー |     | 6      | 0.0 | 1.7 | 1.7          | 8  | 4/1 |                |
| 01 | D0132811 | ペース オネジ E8CO-B10( | 100           | 03 | 03 購買外注   |          | 026 | 0      | 0.0 |     | $\mathbb{N}$ | 8  | 4/1 |                |
|    |          |                   |               | 04 | 06 生産管理G; | 61 洗浄    |     | 0      | 0.0 |     |              | 8  | 4/1 |                |
|    |          |                   |               | 05 | 05 生管G出荷  | 83 箱詰め梱包 |     | 0      | 0.0 |     |              | 8  | 4/1 |                |
|    |          | 「至反し、 レンノ トリカン合い  | <b>をみれし</b> ( | いれ | は次の悚な     | 計昇式になり   | ッより | 0      |     |     |              |    |     |                |
| (  | 3) 李牛 [f |                   |               |    |           |          |     |        |     |     |              |    |     | 10010010010010 |

## ◆4. 単品計画で生産計画入力します。

| 20013                                 |                                     | 10021010             | 19                 |                         |                                                            |                                                                                     |                                                                     |                                                         |                              |                                                                |                                                              |                                            | 2                                 | 0104                                                                         | -03 /104                                                     |               |
|---------------------------------------|-------------------------------------|----------------------|--------------------|-------------------------|------------------------------------------------------------|-------------------------------------------------------------------------------------|---------------------------------------------------------------------|---------------------------------------------------------|------------------------------|----------------------------------------------------------------|--------------------------------------------------------------|--------------------------------------------|-----------------------------------|------------------------------------------------------------------------------|--------------------------------------------------------------|---------------|
| 成—                                    |                                     |                      |                    |                         |                                                            |                                                                                     |                                                                     |                                                         |                              |                                                                |                                                              |                                            |                                   |                                                                              |                                                              |               |
| 製                                     | 品名称:                                | ホックスアッ               | シー WLSD I          | D                       |                                                            |                                                                                     |                                                                     |                                                         |                              |                                                                |                                                              |                                            |                                   |                                                                              |                                                              |               |
|                                       |                                     | 計画数                  | 10                 | 0                       | 倉入E                                                        | 2010/                                                                               | 04/01                                                               |                                                         | 展開                           | 1                                                              |                                                              |                                            |                                   |                                                                              |                                                              |               |
| No.                                   | 製品C                                 | D 区分                 | 階層(01)             | 組数                      | 計画                                                         | 友 L/T                                                                               | 完了                                                                  | 払出                                                      | 区分                           | 階層(                                                            | 12) 着                                                        | 退数 言                                       | +画数                               | L/T                                                                          | 完了                                                           | 払出            |
| 0001                                  | D02101                              | 09 仕掛                | D0210109           | 1                       | 1                                                          | 00 5                                                                                | 4/1                                                                 | 不要                                                      | 仕掛                           | D02101:                                                        | 22                                                           | 1                                          | 100                               | 6                                                                            | 3/18                                                         | 不要            |
| 0002                                  |                                     | 部品                   | 020 JIKWLCI        | 1                       | 1                                                          | 00                                                                                  |                                                                     |                                                         | 部品                           | 020 JIKV                                                       | VLSC                                                         | 1                                          | 100                               |                                                                              |                                                              |               |
| 0003                                  |                                     | 部品                   | 020JIKD4A0         | 1                       | 1                                                          | 00                                                                                  |                                                                     |                                                         | 仕掛                           | D013281                                                        | 11                                                           | 1                                          | 100                               | 17.5                                                                         | 3/18                                                         | 要             |
| 0004                                  |                                     |                      |                    |                         |                                                            |                                                                                     |                                                                     |                                                         | 部品                           | 010E3S                                                         | AST                                                          | 1                                          | 100                               |                                                                              |                                                              |               |
| oper                                  |                                     |                      |                    |                         |                                                            |                                                                                     |                                                                     |                                                         |                              |                                                                |                                                              |                                            |                                   |                                                                              |                                                              |               |
| 0005                                  |                                     |                      |                    |                         |                                                            |                                                                                     |                                                                     |                                                         |                              |                                                                |                                                              |                                            |                                   |                                                                              |                                                              |               |
| 0005                                  |                                     |                      | )<br>/mit          |                         |                                                            |                                                                                     | <u> </u>                                                            |                                                         |                              |                                                                |                                                              |                                            |                                   |                                                                              |                                                              | >             |
| 0005<br>0006<br>準日利                   | 程情報                                 |                      | inir.              |                         |                                                            |                                                                                     |                                                                     |                                                         |                              |                                                                |                                                              |                                            |                                   | 再計算                                                                          | s/т                                                          | ♪<br>参照       |
| 0005<br>0006<br>準日和<br>階層             | 程情報<br>製品CD                         |                      | 2                  | 十画数                     | 工順                                                         | 音門                                                                                  | j<br>j                                                              | 作業名                                                     | 機械                           | L/T(d)                                                         | 段取                                                           | 加工的                                        | <br>工数(h)                         | 雨計算                                                                          | <u></u>                                                      | ▶<br>参照<br>材料 |
| 0005<br>0006<br>準日和<br>階層             | 程情報<br>製品CD                         |                      | 名 []               | 十画数                     | <u>工順</u><br>01                                            | 音明<br>31 製造30                                                                       | 45 3                                                                | 作業名                                                     | <u>機械</u><br>OE05            | L/T(d)                                                         | <u>手段取</u><br>0.5                                            | <u>加工</u> 的                                | <br>工数的<br>0.9                    | 再計算<br>最大<br>8                                                               | <u>S/T</u><br>着手日<br>2/2                                     | ◆照<br>材料      |
| 0005<br>0006<br>準日和<br>階層             | 程情報<br>製品CD                         |                      |                    | 十画数                     | <u>工順</u><br>01 :<br>02 :                                  | 部門<br>31 製造3G<br>36 生産管:                                                            | 45 ¥<br>⊈G; 61 ;                                                    | 作業名                                                     | <u>機械</u><br>OE05            | L/T(d)<br>1.5<br>0.5                                           | <u>経取</u><br>0.5<br>0.0                                      | 力口工 ዓາ<br>0.4                              | <br>工数的<br>0.9                    | 再計算<br>最大<br>8<br>8                                                          | <u></u>                                                      | ◆照<br>材料      |
| 0005<br>0006<br>準日和<br>階層             | 程情報<br>製品CD                         |                      | 名 :                | 十画数                     | 工順<br>01<br>02<br>03                                       | 部門<br>31 製造3C<br>06 生産管:<br>05 生管GB                                                 | 45 3<br>里G: 61 ;<br>3荷 81 ;                                         | 作業名<br>専用機<br>先浄<br>全数検査                                | <del>機補</del><br>OE05        | L/T@)<br>1.5<br>0.5<br>0.5                                     | <u>手登取</u><br>0.5<br>0.0                                     | <u>加工</u><br>0.4<br>0.2                    |                                   | 再計算<br>最大<br>8<br>8<br>8                                                     | <u>S/T</u><br>着手日<br>2/2<br>2/4<br>2/4                       | →<br>参照<br>材料 |
| 0005<br>0006<br>準日和<br>階層<br>04       | 程情報<br>製品CD<br>D0210252             | ポックス WLN             | JID                | <mark>十画数</mark><br>300 | 工加<br>01 :<br>02 :<br>03 :                                 | 部門<br>31 製造3C<br>36 生産管<br>35 生管GB<br>36 生産管                                        | 45 I<br>里G; 61 ;<br>訪 81 :<br>里G; 6A .                              | 作業名<br>専用機<br>先浄<br>全数検査<br>パルコート                       | <u>機械</u><br>OE05            | L/T(d)<br>1.5<br>0.5<br>0.5<br>0.5                             | <b>経現</b><br>0.5<br>0.0<br>0.0<br>0.0                        | <u>መ፲ ዓ</u><br>0.4<br>0.2                  | <br>工数에<br>0.9<br>0.2             | 再計算<br>最大<br>8<br>8<br>8<br>8                                                | <u>S/T</u><br>若手日<br>2/2<br>2/4<br>2/4<br>2/5                | ><br>参照<br>材料 |
| 0005<br>0006<br>準日和<br>皆層<br>04       | 程情報<br>製品CD<br>D0210252             | <u>市</u><br>ホックス WLN | JID                | 十画读文<br>300             | <b>TN</b><br>01 :<br>02 :<br>03 :<br>04 :                  | 部門<br>31 製造30<br>06 生産管<br>05 生管GB<br>06 生産管<br>33 購買外                              | 45 I<br>里G: 61 ;<br>河 81 :<br>里G: 6A .<br>主 66 注                    | 作業名<br>専用機<br>先浄<br>全数検査<br>パルコート<br>塗装                 | <b>秋料戒</b><br>OE05<br>010    | L/T(d)<br>1.5<br>0.5<br>0.5<br>0.5<br>1.5                      | <b>£₽₽</b><br>05<br>00<br>00<br>00<br>00                     | <u>加工</u> 和<br>0.4<br>0.2                  | <br>工数钟)<br>0.9<br>0.2            | <b>雨計算</b><br>最大<br>8<br>8<br>8<br>8<br>8<br>8                               | S/T<br>着手日<br>2/2<br>2/4<br>2/4<br>2/5<br>2/5                | ▶ ◆照 材料       |
| 0005<br>0006<br>準日和<br>階層             | 程情報<br>製品CD<br>D0210252             | <u>市</u><br>ホックス WLN | J ID               | 十画数<br>300              | 工加<br>01 :<br>02 1<br>03 1<br>04 1<br>01 1                 | 部門<br>31 製造3C<br>36 生産管<br>35 生管GJ<br>36 生産管<br>33 購買外<br>35 生管GJ                   | 45 1<br>里G; 61 ;<br>3荷 81 :<br>里G; 6A .<br>主 66 3<br>3荷 83 3        | 作業名<br>専用機<br>先浄<br>全数検査<br>パルコート<br>塗装<br>溜詰め梱包        | <del>機械</del><br>OE05<br>010 | L/T(d)<br>1.5<br>0.5<br>0.5<br>0.5<br>1.5<br>0.5               | <b>経取</b><br>0.5<br>0.0<br>0.0<br>0.0<br>0.0<br>0.0          | <b>加工</b> % 10.2                           | <br>工数(h)<br>0.9<br>0.2<br>0.3    | <b>両計算</b><br>最大<br>8<br>8<br>8<br>8<br>8<br>8<br>8<br>8<br>8                | <u>S/T</u><br>着手日<br>2/2<br>2/4<br>2/4<br>2/5<br>2/5<br>2/9  | ▶<br>参照<br>材料 |
| 0005<br>0006<br>準日和<br>階層<br>04<br>03 | 程情報<br>製品CD<br>D0210252<br>D0210102 | ホックス アッション           | J ID<br>- WLCA2 IC | 十画表<br>300<br>100       | 工順<br>01 :<br>02 1<br>03 1<br>04 1<br>01 1<br>02 1<br>02 1 | <u>部門</u><br>31 製造3G<br>06 生産管<br>35 生管G出<br>06 生産管<br>33 購買外<br>35 生管G出<br>31 製造3G | 451<br>里G; 61 》<br>(荷 81 ±<br>里G; 6A ·<br>主 66 ≟<br>(荷 83 第<br>45 § | 作業名<br>専用機<br>先浄<br>全数検査<br>パルコート<br>変装<br>電話の細辺<br>専用機 | · 機械<br>OE05<br>010<br>OE06  | L/T(d)<br>1.5<br>0.5<br>0.5<br>1.5<br>0.5<br>1.5<br>0.5<br>1.5 | <b>f⊕∏X</b><br>0.5<br>0.0<br>0.0<br>0.0<br>0.0<br>0.0<br>0.0 | カロエ <b>4</b> 小<br>の.4<br>の.2<br>の.3<br>の.3 | 工数(h)<br>0.9<br>0.2<br>0.3<br>0.8 | <b>雨計算</b><br>最大<br>8<br>8<br>8<br>8<br>8<br>8<br>8<br>8<br>8<br>8<br>8<br>8 | S/T<br>着手日<br>2/2<br>2/4<br>2/4<br>2/5<br>2/5<br>2/9<br>2/10 | ◆照<br>材料      |

先の生産計画入力の「展開」は、製品構成が階層(02)階層(03)等、階層登録されていれば ジ 関連する製品の生産計画が同時に作成されます。階層とは関係なく「単品」で生産計画をたてる時に 実行します。 ①[F1単品計画]をクリックします。 ②メッセージが表示されるので選択して下さい。

| ***                              |                                               | 21010                        | 9                                                                                                  | 1                       |                                                                                                    |                                                         |                                                  |                                                                              |                           |                                                         |                                                                 |                                             |                                           | overseesee.                                                                |                                                              | - <b>H</b>             |
|----------------------------------|-----------------------------------------------|------------------------------|----------------------------------------------------------------------------------------------------|-------------------------|----------------------------------------------------------------------------------------------------|---------------------------------------------------------|--------------------------------------------------|------------------------------------------------------------------------------|---------------------------|---------------------------------------------------------|-----------------------------------------------------------------|---------------------------------------------|-------------------------------------------|----------------------------------------------------------------------------|--------------------------------------------------------------|------------------------|
| 作業の名                             | 1 0 1 0 1                                     |                              |                                                                                                    |                         |                                                                                                    |                                                         |                                                  |                                                                              |                           |                                                         |                                                                 |                                             |                                           |                                                                            |                                                              |                        |
| 彩山                               | 6-名称: 小ッ<br>計(                                | 画数                           | 24 WLSD 1                                                                                          | ō                       | 倉入E                                                                                                    | 3 201                                                   | 10/04/                                           | /01                                                                          | 展開                        | i î                                                     |                                                                 |                                             |                                           |                                                                            |                                                              |                        |
| No.                              | 製品CD                                          | 区分                           | 階層(01)                                                                                             | 組数                      |                                                                                                    | ー,<br>酸 L                                               | /T 🗦                                             | 毛了 払出                                                                        | 区分                        |                                                         | 2) 背                                                            | 组数 計                                        | 画数                                        | L/T                                                                        | 完了                                                           | 払と                     |
| 0001                             | D0210109                                      | 仕掛                           | D0210109                                                                                           | 1                       |                                                                                                    | 100                                                     | 5 /                                              | 4/1 不要                                                                       | 仕掛                        | D021012                                                 | 2                                                               | 1                                           | 100                                       | 6                                                                          | 3/18                                                         | 不明                     |
| 0002                             |                                               | 部品                           | 020 JIKWLCI                                                                                        | 1                       | ÷                                                                                                    | 100                                                     |                                                  |                                                                              | 部品                        | 020 JIKW                                                | /LSC                                                            | 1                                           | 100                                       |                                                                            |                                                              |                        |
| 0003                             |                                               | 部品                           | 020 JIK D4 AC                                                                                      | 1                       | 1                                                                                                    | 100                                                     |                                                  |                                                                              | 仕掛                        | D013281                                                 | 1                                                               | 1                                           | 100                                       | 17.5                                                                       | 3/18                                                         | 要                      |
| 0004                             |                                               |                              | ~~~~                                                                                               |                         |                                                                                                    |                                                         |                                                  |                                                                              | 部品                        | 010E3S4                                                 | AST                                                             | 1                                           | 100                                       |                                                                            |                                                              |                        |
| COOF                             |                                               |                              | 1 'rr                                                                                              |                         |                                                                                                    |                                                         |                                                  |                                                                              |                           |                                                         |                                                                 |                                             |                                           |                                                                            |                                                              |                        |
| 0000                             |                                               |                              |                                                                                                    | 1                       |                                                                                                    |                                                         |                                                  |                                                                              |                           |                                                         |                                                                 |                                             |                                           |                                                                            |                                                              |                        |
| 0006                             |                                               |                              |                                                                                                    | }                       |                                                                                                    |                                                         |                                                  |                                                                              |                           |                                                         |                                                                 |                                             |                                           |                                                                            |                                                              |                        |
| 0006<br><<br>基準日程                | ()青幸辰                                         | <u>ን</u> ግット"よ               |                                                                                                    |                         | 5                                                                                                    |                                                         |                                                  |                                                                              |                           |                                                         |                                                                 |                                             |                                           | 再計算                                                                        | s/T                                                          | 一参照                    |
| 0000<br>0006<br><<br>基準日程<br>階層  | 情報<br>製品CD                                    | クリットな                        |                                                                                                    | )<br>して下さ<br>†画数        | 、」<br>工順                                                                                                    | 吉利                                                      | P9                                               | 作業名                                                                          | 機械                        | L/T(d)                                                  | 段取                                                              | 加工的                                         | ;<br>工数い                                  | 再計算<br>最大                                                                  |                                                              | · 参照<br>材 <sup>3</sup> |
| 0000<br>0006<br><<br>基準日程<br>階層  | 情報<br>製品CD                                    | クリットな                        | <ul> <li>2</li> <li>3</li> <li>3</li> <li>4</li> <li>4</li> <li>5</li> <li>2</li> <li>3</li> </ul> | )<br>して下さ<br>†画数        | い<br>工順<br>01                                                                                                    | <del>部</del><br>31 製造                                   | <b>P</b><br>13G                                  | 作業名<br>45 専用機                                                                | <u>機械</u><br>OE05         | L/T(d)<br>1.5                                           | <u>移取</u><br>0.5                                                | <u>加工(h)</u><br>0.4                         | ;<br>工数的<br>0.9                           | 再計算<br>日最大<br>8                                                            | <u></u>                                                      | · 参照<br>材/             |
| 0000<br>0006<br><<br>基準日程<br>階層  | は<br>製品CD                                     | クリットは                        | 2<br>い製品を選択<br>2 音                                                                                 | )<br>して下さ<br>†画数        | い<br>工順<br>01<br>02                                                                                                    | 部<br>31 製造<br>06 生産                                     | 門<br>13G<br>1管理G:                                | 作業名<br>45 専用機<br>61 洗浄                                                       | <u>機械</u><br>OE05         | L/T(d)<br>1.5<br>0.5                                    | <b>経現</b><br>0.5<br>0.0                                         | 加工 的)<br>0.4                                | 工数的<br>0.9                                | 再計算<br>最大<br>8<br>8                                                        | <u>S/T</u><br>着手日<br>2/2<br>2/4                              | · 参照<br>材              |
| 0000<br>0006<br>冬準日程<br>階層       | 情報<br>製品CD                                    | <u> 카켓카라</u><br>品名           | (2)<br>(2)<br>(2)<br>(2)<br>(2)<br>(2)<br>(2)<br>(2)<br>(2)<br>(2)                                 | )<br>して下さ<br>十画数        | U)<br>TMA<br>01<br>02<br>03                                                                                                    | 部<br>31 製造<br>06 生産<br>05 生管                            | 門<br>13G<br>1管理G:<br>5G出荷                        | 作業名<br>45 専用機<br>61 洗浄<br>81 全数検査                                            | <u>機械</u><br>OE05         | L/T(d)<br>1.5<br>0.5<br>0.5                             | <b>経現</b><br>の5<br>の0<br>の0                                     | 力加工 (h)<br>0.4<br>0.2                       | 工数の<br>0.9<br>0.2                         | 再計算<br>最大<br>8<br>8<br>8                                                   | S/T<br>着手日<br>2/2<br>2/4<br>2/4                              | · 参照<br>林/             |
| 0000<br>0006<br><<br>基準日程<br>階層  | (情報)<br>製品CD<br>20210252 ホッ                   | クリッドは<br>品:                  | (2)<br>                                                                                            | )<br>して下さ<br>十画数<br>300 | い<br>工順<br>01<br>02<br>03<br>04                                                                                                    | 部<br>31 製造<br>06 生産<br>05 生管<br>06 生産                   | 門<br>136<br>1管理G<br>5G出荷<br>注管理G                 | 作業名<br>45 専用機<br>61 洗浄<br>81 全数検査<br>6A パルコート                                | <u>機械</u><br>OE05         | L/T(d)<br>1.5<br>0.5<br>0.5<br>0.5                      | <b>経取</b><br>0.5<br>0.0<br>0.0<br>0.0                           | 加工的<br>0.4<br>0.2                           | i<br>工数的<br>0.9<br>0.2                    | 再計算<br>最大<br>8<br>8<br>8<br>8                                              | S/T<br>着手日<br>2/2<br>2/4<br>2/4<br>2/5                       | · 参照<br>  村            |
| 0000<br>0006<br>冬準日程<br>階層<br>04 | 1情報<br>製品CD<br>D0210252 ホッ                    | クリッドよ<br>品は<br>ウス WLN.       | (2)<br>小製品を選択<br>2 書                                                                               | )<br>して下さ<br>十画数<br>300 | U1<br>01<br>02<br>03<br>04<br>01                                                                                                    | 部<br>31 製造<br>06 生産<br>06 生産<br>06 生産<br>03 購買          | 門<br>33G<br>管理G:<br>3G出荷<br>1管理G:<br>、外注         | 作業名<br>45専用機<br>61 洗浄<br>81 全数検査<br>6A バルコート<br>66 塗装                        | 機械<br>OE05<br>010         | L/T(d)<br>1.5<br>0.5<br>0.5<br>0.5<br>1.5               | <b>修取</b><br>0.5<br>0.0<br>0.0<br>0.0<br>0.0                    | <u>7017 (%)</u><br>0.4<br>0.2               | i<br>工数(h)<br>0.9<br>0.2                  | 再計算<br>最大<br>8<br>8<br>8<br>8<br>8                                         | S/T<br>着手日<br>2/2<br>2/4<br>2/4<br>2/5<br>2/5                | * 参照<br>本才             |
| 0000<br>0006<br>冬準日程<br>階層<br>04 | 1情報<br>製品CD<br>20210252 本 <sup>3</sup>        | クリッドよ<br>品名                  |                                                                                                    | )<br>して下さ<br>†画数<br>300 | <b>1 JUR</b><br>01<br>02<br>03<br>04<br>01<br>02                                                                                                    | 部<br>31 製造<br>06 生産<br>05 生管<br>06 生産<br>03 購買<br>05 生管 | 門<br>136<br>管理G.<br>で出荷<br>1管理G.<br>、外注<br>50出荷  | 作業名<br>45 専用機<br>61 洗浄<br>81 全数検査<br>6A バルコート<br>66 塗装<br>83 箱詰め細包           | 機械<br>OE05<br>010         | L/T(d)<br>1.5<br>0.5<br>0.5<br>1.5<br>0.5               | <b>経取</b><br>0.5<br>0.0<br>0.0<br>0.0<br>0.0<br>0.0             | <b>bur (4)</b><br>0.4<br>0.2<br>0.3         | ;<br>工数钟)<br>0.9<br>0.2<br>0.3            | 再計算<br>最大<br>8<br>8<br>8<br>8<br>8<br>8<br>8<br>8                          | S/T<br>着手日<br>2/2<br>2/4<br>2/4<br>2/5<br>2/5<br>2/9         | · 参照<br>材              |
| 0000<br>0006<br>本準日程<br>04<br>04 | (情報版)<br>製品CD<br>D0210252 ホッツ<br>D0210102 ホッツ | <u>クリッドよ</u><br>品<br>ウス WLN. |                                                                                                    | )<br>して下さ<br>十画数<br>300 | <ul> <li>工順</li> <li>01</li> <li>02</li> <li>03</li> <li>04</li> <li>01</li> <li>02</li> <li>01</li> <li>02</li> <li>01</li> <li>01</li> <li>02</li> <li>01</li> <li>01</li> <li>02</li> <li>01</li> </ul> | 部<br>31 製造<br>06 生産<br>05 生管<br>03 購買<br>05 生管<br>31 製造 | 門<br>136<br>1管理G:<br>16出荷<br>1管理G:<br>(外注<br>136 | 作業名<br>45 専用機<br>61 洗浄<br>81 全数検査<br>6A パルコート<br>66 違装<br>83 箱詰め相望<br>45 専用機 | 機械<br>OE05<br>010<br>OE06 | L/T(d)<br>1.5<br>0.5<br>0.5<br>1.5<br>0.5<br>1.5<br>1.5 | <b>移動</b><br>の5<br>の0<br>の0<br>の0<br>の0<br>の0<br>の0<br>の0<br>の0 | <b>borr (h)</b><br>0.4<br>0.2<br>0.3<br>0.3 | <b>工数</b> (4)<br>0.9<br>0.2<br>0.3<br>0.8 | 再計算<br>最大<br>8<br>8<br>8<br>8<br>8<br>8<br>8<br>8<br>8<br>8<br>8<br>8<br>8 | S/T<br>着手日<br>2/2<br>2/4<br>2/4<br>2/5<br>2/5<br>2/9<br>2/10 | * 参职<br>材              |

③単品で生産計画する品名行をクリックしますと、「単品計画」画面が表示されます。

|    | 計画       | i数 o             | 倉入  | 8  | !         | 払出要      | Г    |        |     | 再計算 | 決定    |    | 終了  |    |
|----|----------|------------------|-----|----|-----------|----------|------|--------|-----|-----|-------|----|-----|----|
| 皆層 | 製品CD     | 品名               | 計画数 | 工順 | 音時門       | 作業名      | 機械   | L/T(d) | 段取  | 加工の | 工数(h) | 最大 | 着手日 | 材料 |
|    |          |                  |     | 01 | 31 製造3G   | 45 専用機   | OE05 | 1.5    | 0.5 | 0.4 | 0.9   | 8  |     |    |
| 04 | 00010050 | TOUR OF NEW YORK |     | 02 | 06 生産管理G; | 61 洗浄    |      | 0.5    | 0.0 |     |       | 8  |     |    |
| 04 | 00210202 | WEND ID          |     | 03 | 05 生管G出荷  | 81 全数検査  |      | 0.5    | 0.0 | 0.2 | 0.2   | 8  |     |    |
|    |          |                  |     | 04 | 06 生産管理G; | 6A バルコート |      | 0.5    | 0.0 |     |       | 8  |     |    |

④「計画数」「倉入日」を入力し〔再計算〕ボタンをクリックします。

(払出要の時はチェックを入れて下さい。)

|    | 計画       | 動数 100                 | 倉入  | 8 20 | 01 0/04/01 | 払出要      | <li></li> |        | Č   | 再計算 | 決定   |    | 終了  |    |
|----|----------|------------------------|-----|------|------------|----------|-----------|--------|-----|-----|------|----|-----|----|
| 皆層 | 製品CD     | 品名                     | 計画数 | 工順   | 部門         | 作業名      | 機械        | L/T(d) | 段取  | 加工的 | 工数の) | 最大 | 着手日 | 材料 |
|    |          |                        |     | 01   | 31 製造3G    | 45 専用機   | OE05      | 1.5    | 0.5 | 0.4 | 0.9  | 8  |     |    |
|    | 00010050 | shifting an end of the |     | 02   | 06 生産管理G   | 61 洗浄    |           | 0.5    | 0.0 |     |      | 8  |     |    |
| 04 | 00210252 | ホックス WENJ ID           |     | 03   | 05 生管G出荷   | 81 全数検査  |           | 0.5    | 0.0 | 0.2 | 0.2  | 8  |     |    |
|    |          |                        |     | 04   | 06 生産管理G   | 6A パルコート |           | 0.5    | 0.0 |     |      | 8  |     |    |

#### ⑤「着手日」が表示されます。

|    | 計運       | 誠 100              | 倉入  | 8 20 | 010/04/01 | 払出要      | 2    |        | []  | 再計算 | 決定  | )  | 終了   |      |
|----|----------|--------------------|-----|------|-----------|----------|------|--------|-----|-----|-----|----|------|------|
| 皆層 | 製品CD     | 品名                 | 計画数 | 工順   | 音時門       | 作業名      | 機械   | L/T(d) | 段取  | 加工の | 工数の | 最大 | 着手日  | 材料   |
|    |          |                    |     | 01   | 31 製造3G   | 45 専用機   | OE05 | 1.5    | 0.5 | 0.4 | 0.9 | 8  | 3/29 | 3/26 |
| 04 | 00010050 | + Sub > LUE NILLTS | 000 | 02   | 06 生産管理G  | 61 洗浄    |      | 0.5    | 0.0 |     |     | 8  | 3/31 |      |
| 04 | 00210202 | WENG ID            | 300 | 03   | 05 生管G出荷  | 81 全数検査  |      | 0.5    | 0.0 | 0.2 | 0.2 | 8  | 3/31 |      |
|    |          |                    |     | 04   | 06 生産管理G  | 6A バルコート |      | 0.5    | 0.0 |     |     | 8  | 4/1  |      |

⑥確認後、登録する時は〔決定〕ボタンをクリックします。

⑦計画数、倉入日に変更がある時は、変更して〔再計算〕ボタンをクリックします。

⑧〔終了〕ボタン又は 🔀 で終了すると、メニュー画面に戻ります。

◆5.「指図確認」が確認できます。

| 🚇 JSAKOT022 |        |      |               |                        |                  |                   |                         |       |
|-------------|--------|------|---------------|------------------------|------------------|-------------------|-------------------------|-------|
|             |        |      |               |                        |                  | 201               | 0年03月0                  | 2日(火) |
| 製品」ート       | 品名     | 現在庫  | *** 入<br>製品計画 | 庫予定 ***<br>  倉入残   倉入日 | *** 出J<br>受注情報   | 車予定 ***<br>受注残 約期 | 有効数                     | 計画数   |
|             |        |      |               |                        |                  |                   |                         |       |
|             |        |      |               |                        |                  |                   |                         |       |
|             |        |      |               |                        |                  |                   |                         |       |
|             |        |      |               |                        |                  |                   |                         |       |
| 部品構成        | 現在庫計画  | 加工残  | 完了日 5         | 起数                     | 進抄               |                   | 有効数                     | 過不足 拱 |
|             | n West | W. 2 |               |                        |                  |                   |                         |       |
|             |        |      |               |                        |                  |                   |                         |       |
|             |        |      |               |                        |                  |                   |                         |       |
|             |        |      |               |                        |                  |                   |                         |       |
|             | F3 F4  | F5   | F6            | F7 F8                  | F9               | F10               | F11                     | F12   |
| 表示」「最新"语報!  |        |      | 191204992     | 200                    | ا<br>20110-1.1.0 | 0 生点              | - <i>ク</i> リパ<br>全計画入力・ | 推移表   |

①[F1表示]ボタンをクリックします。

②推移表表示が表示されます。

③推移表に表示する抽出条件の得意先又は製品コードを指定して 〔抽出〕ボタンをクリックします。

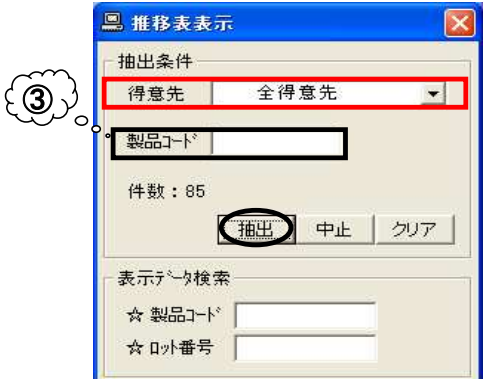

④画面上部のグリッドに抽出条件に該当するデータが表示されます。 推移表表示画面は×で閉じます。

|          |             |            |       |     |               |     |                       |            |                | J            | 2010      | 1年03月0 |     | ↑<br>I |
|----------|-------------|------------|-------|-----|---------------|-----|-----------------------|------------|----------------|--------------|-----------|--------|-----|--------|
| 製品コード    |             | 品名         |       | 現在庫 | * * *<br>製品計i | 入庫  | 予定 ×<br>倉入穂           | (米米<br>倉入日 | *** 出)<br>受注情報 | 庫予定 *<br>受注税 | (米米<br>納期 | 有効数    | 計画数 | I      |
| 12345678 | カバー2        |            |       | 0   | -COOUT C      |     | <b>D</b> 7 0 <b>X</b> |            | 2012/01/0      |              |           | 0      |     | t      |
|          |             |            |       |     |               |     |                       |            | A100200006     | 100          | 3/1       | -100   |     |        |
| 1234567  | カバーケー       | ス          |       | 0   |               |     |                       |            |                |              |           | 0      | 5   | L      |
|          |             |            |       |     |               |     |                       |            | A100200044     | 150          | 4/15      | -150   |     | L      |
| 0132811  | ベース オネジ     | E8CC-B10C  |       | 19  |               |     |                       |            |                |              |           | 19     |     | L      |
|          |             |            |       |     |               |     |                       |            | A100100167     | 100          | 1/25      | -81    |     | L      |
|          |             |            |       |     | L1002000      | 019 | 100                   | 3/15       |                |              |           | 19     |     | L      |
| 0210102  | 士 やりわて アウド・ | - WICA2 ID |       | 500 | L1002000      | J32 | 50                    | 3/20       |                |              |           | 69     | 1   | L      |
| 10000    |             |            | 5-100 | 加工残 | 完了日           | 受人  | 皷                     |            | 進扬             |              |           | 有効数    | 過不足 |        |
| 部品       | 構成          | 現在庫        | 0100  |     |               | 0   |                       |            |                |              |           |        |     |        |

⑤表示された推移表の中から特定の製品を検索したい時は [F1表示]をクリックし、推移表表示画面を表示させます。 製品コード・ロット番号で指定します。

|               | 🖳 推移表表示 🛛 🔀                                                           |
|---------------|-----------------------------------------------------------------------|
|               | 抽出条件<br>得意先 全得意先 ▼<br>製品コート <sup>×</sup><br>件数:85<br><u>抽出</u> 中止 クリア |
| ( <b>5</b> ). | 表示5~9検索<br>☆ 製品コード<br>☆ ロット番号                                         |

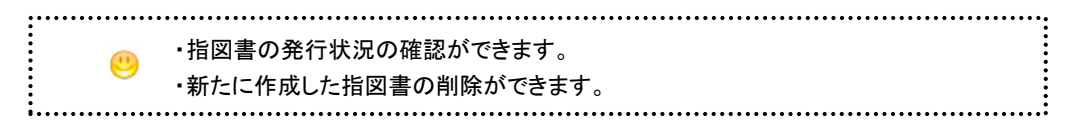

①[F6指図確認]ボタンをクリックすると「指図確認」画面が表示されます。

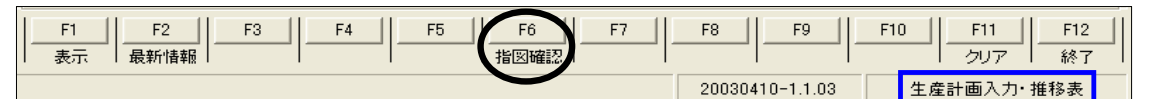

| 発行日 製品: | 111 品名 |   | 口小番号 | 着手日 | 計画数    | 発行    |
|---------|--------|---|------|-----|--------|-------|
|         |        |   |      |     |        |       |
|         |        |   |      |     |        |       |
|         |        |   |      |     |        |       |
|         |        |   |      |     |        |       |
| 品CD     |        | · |      |     | — B月糸田 | - 発行活 |

②「製品コード」「得意先」「発行日」のいずれかを選択し、

「明細」又は「発行済」にチェックを入れるか又は空白で〔検索〕をクリックします。

| 10 LAN HERE                                                                                                    |                                                                                                    |                                                                                                    |                                                                                                    | ×                                                                                                    |                                                                 |
|----------------------------------------------------------------------------------------------------|----------------------------------------------------------------------------------------------------|----------------------------------------------------------------------------------------------------|----------------------------------------------------------------------------------------------------|----------------------------------------------------------------------------------------------------|-----------------------------------------------------------------|
| 発行日 製品コート                                                                                                    | 品名                                                                                                    | 口小番号                                                                                                    | 着手日言                                                                                                    | 计画数 発行                                                                                                    |                                                                 |
| 10/03/01 D0132811                                                                                                    | ペース オネジ E800-B100                                                                                                    | 1100200019                                                                                                    | 10/02/03                                                                                                    | 50 1                                                                                                    |                                                                 |
| 10/03/01 20132011                                                                                                    |                                                                                                    | 1100200032                                                                                                    | 10/02/10                                                                                                    | <u> </u>                                                                                                    |                                                                 |
| · 씨무CD D0132811                                                                                                    | 很奇生                                                                                                    | -                                                                                                    | -                                                                                                    |                                                                                                    |                                                                 |
|                                                                                                    | -                                                                                                    |                                                                                                    |                                                                                                    | □//// 1● 光11/月<br>                                                                                                    |                                                                 |
| 発行日/_/_                                                                                                    |                                                                                                    | 件数:2                                                                                                    | 検索                                                                                                    | 削除 例7                                                                                                    | 「検索]をクリックしました。                                                  |
|                                                                                                    |                                                                                                    |                                                                                                    |                                                                                                    |                                                                                                    |                                                                 |
| 指國確認                                                                                                    |                                                                                                    |                                                                                                    |                                                                                                    | ×                                                                                                    |                                                                 |
| 指図確認<br>発行日 製品コード                                                                                                    | 品名                                                                                                    | 口小番号                                                                                                    | 着手日                                                                                                    | ×<br>計画数 <mark>発行</mark>                                                                                                    | :                                                               |
| 指因確認<br><u>発行日</u> 製品コート <sup>3</sup><br>10/03/01 D0132811                                                                                                    | 品名<br>ヘース オネジ EBCC-B10C                                                                                                    | 0小番号<br>L100200019-01                                                                                                    | 着手日 10/02/03                                                                                                    |                                                                                                    | 工程ごとの着手日です。                                                     |
| 指因確認<br>発行日 製品コート <sup>3</sup><br>10/03/01 D0132811<br>10/03/01 D0132811<br>10/03/01 D0132811                                                                                                    | 品名<br>ペースオネジ E8CC-B10C<br>ペースオネジ E8CC-B10C                                                                                                    | 口小番号<br>L100200019 01<br>L100200019 02<br>L100200019 02                                                                                                    | 着手日<br>10/02/03<br>10/02/18<br>10/02/19                                                                                     | ¥画数 発行<br>1901 1<br>1001 1<br>1001 1                                                                                                    | 工程ごとの着手日です。                                                     |
| 指図確認<br>発行日 製品コード<br>10/03/01 D0132811<br>10/03/01 D0132811<br>10/03/01 D0132811<br>10/03/01 D0132811                                                                                                    | 品名<br>ヘニス オネジ E80C-B10C<br>ヘニス オネジ E80C-B10C<br>ヘニス オネジ E80C-B10C<br>ヘニス オネジ E80C-B10C                                                                                                    | 口小番号<br>L100200019 01<br>L100200019 03<br>L100200019 03<br>L100200019 03                                                                                                    | 着手日<br>10/02/03<br>10/02/18<br>10/02/19<br>10/02/26                                                                         | 計画数 発行<br>100 1<br>100 1<br>100 1<br>100 1<br>100 1<br>100 1                                                                                                    | 工程ごとの着手日です。                                                     |
| 指図確認<br>第行日 製品コード<br>10/03/01 D0132811<br>10/03/01 D0132811<br>10/03/01 D0132811<br>10/03/01 D0132811<br>10/03/01 D0132811                                                                                                    | 品名<br>ペースオネジ EBCC-B10C<br>ペースオネジ EBCC-B10C<br>ペースオネジ EBCC-B10C<br>ペースオネジ EBCC-B10C<br>ペースオネジ EBCC-B10C                                                                                                    | 日水番号<br>L100200019 01<br>L100200019 02<br>L100200019 03<br>L100200019 04<br>L100200019 05                                                                                                    | 着手日<br>10/02/03<br>10/02/18<br>10/02/19<br>10/02/26<br>10/02/26                                                             | 計画数 発行<br>100 1<br>100 1<br>100 1<br>100 1<br>100 1<br>100 1<br>100 1                                                                                                    | 工程ごとの着手日です。                                                     |
| 第23歳認<br>第1日 (10,03,01)<br>10,03,01)<br>10,03,01)<br>10,03,01)<br>10,03,01]<br>10,03,01]<br>10,03,01]<br>10,03,01]<br>10,03,01]<br>10,03,01]<br>10,03,01]<br>10,03,01]<br>10,03,01]<br>10,03,01]                                                                                                    | 品名<br>ペース オネジ EBCC-B10C<br>ペース オネジ EBCC-B10C<br>ペース オネジ EBCC-B10C<br>ペース オネジ EBCC-B10C<br>ペース オネジ EBCC-B10C<br>ペース オネジ EBCC-B10C                                                                                                    | ロ小番号<br>L10020019 01<br>L10020019 02<br>L10020019 03<br>L100200019 03<br>L100200019 05<br>L100200019 05<br>L100200032 01                                                                         | 着手日<br>10/02/03<br>10/02/18<br>10/02/19<br>10/02/26<br>10/02/26<br>10/02/10                                                 | ★ 単本語の 単本語の 単本語の 単本語の 単本語の 単本語の 単本語の 単本語の                                                                                                    | 工程ごとの着手日です。                                                     |
| 第日前記 前記 前記 第1日 秋島ユード 第10/03/01 00132811 10/03/01 00132811 | 品名<br>ペースオネジ EBCC-B10C<br>ペースオネジ EBCC-B10C<br>ペースオネジ EBCC-B10C<br>ペースオネジ EBCC-B10C<br>ペースオネジ EBCC-B10C<br>ペースオネジ EBCC-B10C<br>ペースオネジ EBCC-B10C<br>ペースオネジ EBCC-B10C                                                                                                    | ロ外番号<br>L100200019 01<br>L100200019 02<br>L100200019 03<br>L100200019 04<br>L100200019 05<br>L100200032 01<br>L10020032 02                                                                       | 着手日<br>10/02/03<br>10/02/18<br>10/02/19<br>10/02/26<br>10/02/26<br>10/02/26<br>10/02/25                                     | 計画数<br>発行<br>100 1<br>100 1<br>100 1<br>100 1<br>100 1<br>50 1<br>50 1                                                                                                    | 工程ごとの着手日です。                                                     |
| 第回電空           第回電空           第行日         製品コード           10/03/01         00132811           10/03/01         00132811           10/03/01         00132811           10/03/01         00132811           10/03/01         00132811           10/03/01         00132811           10/03/01         00132811           10/03/01         00132811           10/03/01         00132811           10/03/01         00132811           10/03/01         00132811           10/03/01         00132811           10/03/01         00132811           10/03/01         00132811           10/03/01         00132811           10/03/01         00132811           10/03/01         00132811           10/03/01         00132811           10/03/01         00132811           | 品名<br>ペースオネジ EBCC-B10C<br>ペースオネジ EBCC-B10C<br>ペースオネジ EBCC-B10C<br>ペースオネジ EBCC-B10C<br>ペースオネジ EBCC-B10C<br>ペースオネジ EBCC-B10C<br>ペースオネジ EBCC-B10C<br>ペースオネジ EBCC-B10C<br>ペースオネジ EBCC-B10C<br>ペースオネジ EBCC-B10C                                                             | ロケト番号<br>L100200019 01<br>L100200019 02<br>L100200019 03<br>L100200019 05<br>L100200019 05<br>L10020002 01<br>L100200022 01<br>L100200023 03<br>L100200023 03                                    | 着手日<br>10/02/03<br>10/02/18<br>10/02/19<br>10/02/26<br>10/02/10<br>10/02/25<br>10/02/25                                     | 計画数<br>発行<br>100<br>1<br>100<br>1<br>100<br>1<br>100<br>1<br>100<br>1<br>50<br>1<br>50<br>50<br>1 | 工程ごとの着手日です。<br>所要量展開済で指図書が発行済になると<br>「1」が表示されます。                |
| 第日電電2           第日電2           第行日         製品コード           10/03/01         00132811           10/03/01         00132811           10/03/01         00132811           10/03/01         00132811           10/03/01         00132811           10/03/01         00132811           10/03/01         00132811           10/03/01         00132811           10/03/01         00132811           10/03/01         00132811           10/03/01         00132811           10/03/01         00132811           10/03/01         00132811           10/03/01         00132811                                                                                                    | 品名<br>ペース オキジ E80C-B10C<br>ペース オキジ E80C-B10C<br>ペース オキジ E80C-B10C<br>ペース オキジ E80C-B10C<br>ペース オキジ E80C-B10C<br>ペース オキジ E80C-B10C<br>ペース オキジ E80C-B10C<br>ペース オキジ E80C-B10C<br>ペース オキジ E80C-B10C<br>ペース オキジ E80C-B10C<br>ペース オキジ E80C-B10C                              | ロ外番号<br>L10020019 01<br>L10020019 02<br>L10020019 03<br>L10020019 04<br>L100200019 05<br>L10020002 01<br>L100200022 02<br>L100200022 04<br>L100200022 04                                         | 着手日<br>10/02/03<br>10/02/18<br>10/02/19<br>10/02/26<br>10/02/26<br>10/02/26<br>10/02/26<br>10/03/05                         | 大田画数<br>発行<br>100 1<br>100 1<br>100 1<br>100 1<br>100 1<br>100 1<br>50 1<br>50 1<br>50 1<br>50 1                                                                                                    | エ程ごとの着手日です。<br>所要量展開済で指図書が発行済になると<br>「1」が表示されます。                |
| 法目候記録<br>第17日 税品」・ド<br>10/03/01 00132811<br>10/03/01 00132811<br>10/03/01 00132811<br>10/03/01 00132811<br>10/03/01 00132811<br>10/03/01 00132811<br>10/03/01 00132811<br>10/03/01 00132811                                                                                                    | 品名<br>ペース オネジ EBOC-B100<br>ペース オネジ EBOC-B100<br>ペース オネジ EBOC-B100<br>ペース オネジ EBOC-B100<br>ペース オネジ EBOC-B100<br>ペース オネジ EBOC-B100<br>ペース オネジ EBOC-B100<br>ペース オネジ EBOC-B100<br>ペース オネジ EBOC-B100<br>ペース オネジ EBOC-B100<br>ペース オネジ EBOC-B100                              | ロケト番号<br>L100200019 01<br>L100200019 02<br>L100200019 03<br>L100200019 04<br>L100200019 05<br>L100200032 01<br>L100200032 03<br>L100200032 04<br>L100200032 04<br>L100200032 04<br>L100200032 05 | 着手日<br>10/02/03<br>10/02/18<br>10/02/19<br>10/02/26<br>10/02/26<br>10/02/26<br>10/02/26<br>10/03/05<br>10/03/05             | ■<br>計画版<br>第67<br>100<br>1<br>100<br>1<br>100<br>1<br>100<br>1<br>100<br>1<br>100<br>1<br>50<br>1<br>50<br>1<br>50<br>1<br>50<br>1<br>50<br>1<br>50<br>1<br>50<br>1<br>1<br>1<br>1<br>1<br>1<br>1<br>1<br>1<br>1<br>1<br>1<br>1                                                                                                    | 工程ごとの着手日です。<br>所要量展開済で指図書が発行済になると<br>「1」が表示されます。                |
| #1日間間2     #1日間間2     #1日間間2     #1日間間2     #10/03/01 D0132811     10/03/01 D0132811                                                                                                    | 品名<br>ペースオネジ EBCC-B10C<br>ペースオネジ EBCC-B10C<br>ペース オネジ EBCC-B10C<br>ペース オネジ EBCC-B10C<br>ペース オネジ EBCC-B10C<br>ペース オネジ EBCC-B10C<br>ペース オネジ EBCC-B10C<br>ペース オネジ EBCC-B10C<br>ペース オネジ EBCC-B10C<br>ペース オネジ EBCC-B10C<br>ペース オネジ EBCC-B10C                                | □ 小田考<br>L100200019 01<br>L100200019 03<br>L100200019 03<br>L100200019 04<br>L100200019 05<br>L100200020 02<br>L100200022 03<br>L100200022 03<br>L100200022 05                                   | 着手日<br>10/02/03<br>10/02/18<br>10/02/18<br>10/02/26<br>10/02/26<br>10/02/25<br>10/02/25<br>10/03/05                         | ★<br>計画数 発行<br>100 1<br>100 1<br>100 1<br>100 1<br>100 1<br>50 1<br>50 1                                                                                                    | 工程ごとの着手日です。<br>所要量展開済で指図書が発行済になると<br>「1」が表示されます。<br>            |
| <u> お日間確認</u><br>第17日 製品ード<br>10/03/01 D0132811<br>10/03/01 D0132811<br>10/03/01 D0132811<br>10/03/01 D0132811<br>10/03/01 D0132811<br>10/03/01 D0132811<br>10/03/01 D0132811<br>製品CD D0132811<br>ションのの                                                                                                    | 品名<br>ペースオネジ EBCC-B10C<br>ペースオネジ EBCC-B10C<br>ペースオネジ EBCC-B10C<br>ペースオネジ EBCC-B10C<br>ペースオネジ EBCC-B10C<br>ペースオネジ EBCC-B10C<br>ペースオネジ EBCC-B10C<br>ペースオネジ EBCC-B10C<br>ペースオネジ EBCC-B10C<br>ペースオネジ EBCC-B10C<br>ペースオネジ EBCC-B10C<br>ペースオネジ EBCC-B10C<br>ペースオネジ EBCC-B10C |                                                                                                    | 着手日<br>10/02/03<br>10/02/18<br>10/02/18<br>10/02/26<br>10/02/26<br>10/02/26<br>10/02/26<br>10/02/26<br>10/03/05<br>10/03/05 | 田田校 第行7     100 1     100 1     100 1     100 1     100 1     100 1     100 1     100 1     50 1     50 1     50 1     50 1     50 1     50 1     50 1     50 1     50 1     50 1     50 1     50 1     50 1     50 1     50 1     50 1     50 1     50 1     50 1     50 1     50 1     50 1     50 1     50 1     50 1     50 1     50 1     50 1     50 1     50 1     50 1     50 1     50 1     50 1     50 1     50 1     50 1     50 1     50 1     50 1     50 1     50 1     50 1     50 1     50 1     50 1     50 1     50 1     50 1     50 1     50 1     50 1     50 1     50 1     50 1     50 1     50 1     50 1     50 1     50 1     50 1     50 1     50 1     50 1     50 1     50 1     50 1     50 1     50 1     50 1     50 1     50 1     50 1     50 1     50 1     50 1     50 1     50 1     50 1     50 1     50 1     50 1     50 1     50 1     50 1     50 1     50 1     50 1     50 1     50 1     50 1     50 1     50 1     50 1     50 1     50 1     50 1     50 1     50 1     50 1     50 1     50 1     50 1     50 1     50 1     50 1     50 1     50 1     50 1     50 1     50 1     50 1     50 1     50 1     50 1     50 1     50 1     50 1     50 1     50 1     50 1     50 1     50 1     50 1     50 1     50 1     50 1     50 1     50 1     50 1     50 1     50 1     50 1     50 1     50 1     50 1     50 1     50 1     50 1     50 1     50 1     50 1     50 1     50 1     50 1     50 1     50 1     50 1     50 1     50 1     50 1     50 1     50 1     50 1     50 1     50 1     50 1     50 1     50 1     50 1     50 1     50 1     50 1     50 1     50 1     50 1     50 1     50 1     50 1     50 1     50 1     50 1     50 1     50 1     50 1     50 1     50 1     50 1     50 1     50 1     50 1     50 1     50 1     50 1     50 1     50 1     50 1     50 1     50 1     50 1     50 1     50 1     50 1     50 1     50 1     50 1     50 1     50 1     50 1     50 1     50 1     50 1     50 1     50 1     50 1     50 1     50 1     50 1     50 1     50 1     50 1     50 1     50 1     50 1     50 1     50 1     50                                                                                                    | 工程ごとの着手日です。<br>所要量展開済で指図書が発行済になると<br>「1」が表示されます。<br>「1」が表示されます。 |

····· 🥴 指図確認の初期画面は「明細」「発行済」は空白になっています。 • 〔発行済〕〔明細〕ボタンにチェックが入っていない状態で〔検索〕ボタンを押すと 空白 生産計画中で指図書採番所要量展開をしていない製品の確認ができます。 明細 製品の工程ごとの着手日が確認できます。 発行済 所要量展開済の製品が確認できます。発行枠に「1」が表示されます。 削除 所要量展開をしていない指図書が削除できます。

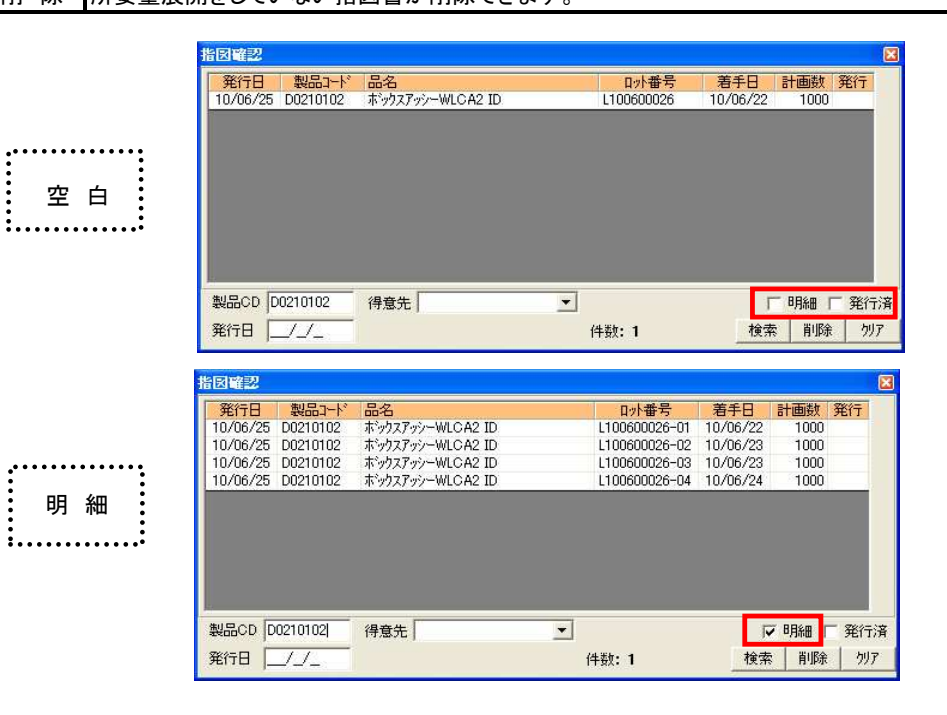

| 発行日        | 製品コード   | 品名               | 口小番号       | 着手日      | 計画数  | 発行   | ~          |
|------------|---------|------------------|------------|----------|------|------|------------|
| 10/03/21 D | 0210102 | ホックスアッシーWLCA2 ID | L100300017 | 10/03/26 | 2000 | 1    |            |
| 10/03/21 D | 0210102 | ホックスアッシーWLOA2 ID | L100300018 | 10/03/30 | 2000 | 1    |            |
| 10/03/21 D | 0210102 | ホックスアッシーWLCA2 ID | L100300019 | 10/04/12 | 2000 | 1    |            |
| 10/04/20 D | 0210102 | ホックスアッシーWLCA2 ID | L100400001 | 10/05/12 | 2000 | 1    |            |
| 10/04/22 D | 0210102 | ホックスアッシーWLCA2 ID | L100400004 | 10/05/12 | 1000 | 1    |            |
| 10/05/06 D | 0210102 | ホックスアッシーWLOA2 ID | L100400016 | 10/05/12 | 1000 | 1    |            |
| 10/04/22 D | 0210102 | ホックスアッシーWLCA2 ID | L100400006 | 10/05/13 | 1000 | 1    |            |
| 10/06/17 D | 0210102 | ホックスアッシーWLCA2 ID | L100600012 | 10/06/16 | 1000 | 1    |            |
| 10/06/17 D | 0210102 | ホックスアッシーWLOA2 ID | L100600013 | 10/06/22 | 1000 | 1    |            |
| 10/06/17 D | 0210102 | ホックスアッシーWLOA2 ID | L100600014 | 10/06/24 | 1000 | 1    | 1_         |
| 10/06/17 D | 0210102 | ホックスアッシーWLCA2 ID | L100600015 | 10/06/24 | 1000 | 1    | ~          |
| 製品CD D02   | 10102   | 得意先              | •          | Г        | 明細   | ▼ 発行 | <b></b> 行済 |
| 発行日 🚺 📝    | 11      |                  | 件数:19      | 検索       | 削除   | 2    | 17         |

|            |         | (1997) (1997)<br>(1997) (1997) |          |            |          |             |                   |
|------------|---------|--------------------------------|----------|------------|----------|-------------|-------------------|
| 発行日        | 製品コード   | 品名                             |          | 口小番号       | 着手日      | 計画数         | 発行                |
| 10/06/25 D | 0210102 | ホックスアッシーWLCA2 ID               |          | L100600027 | 10/06/22 | 1000        |                   |
|            |         |                                |          |            |          |             |                   |
|            |         |                                |          |            |          |             |                   |
|            |         |                                |          |            |          |             |                   |
|            |         |                                |          |            |          |             |                   |
|            |         |                                |          |            |          |             |                   |
|            |         |                                |          |            |          |             |                   |
|            |         |                                |          |            |          |             |                   |
|            |         |                                |          |            |          |             |                   |
|            |         |                                |          |            |          |             |                   |
|            |         |                                |          |            |          |             |                   |
| 製品CD       |         | 得意先                            | ×        |            | ſ        | -<br>8月紀田 「 | <mark>_</mark> 発ŕ |
| 製品CD       |         | 得意先                            | <u> </u> |            | ſ        | - 8月紀田 「    | □ 発行              |

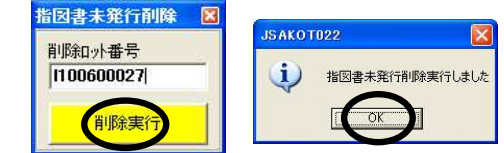

削除

·····

•••••••••

発行済 ·····

:

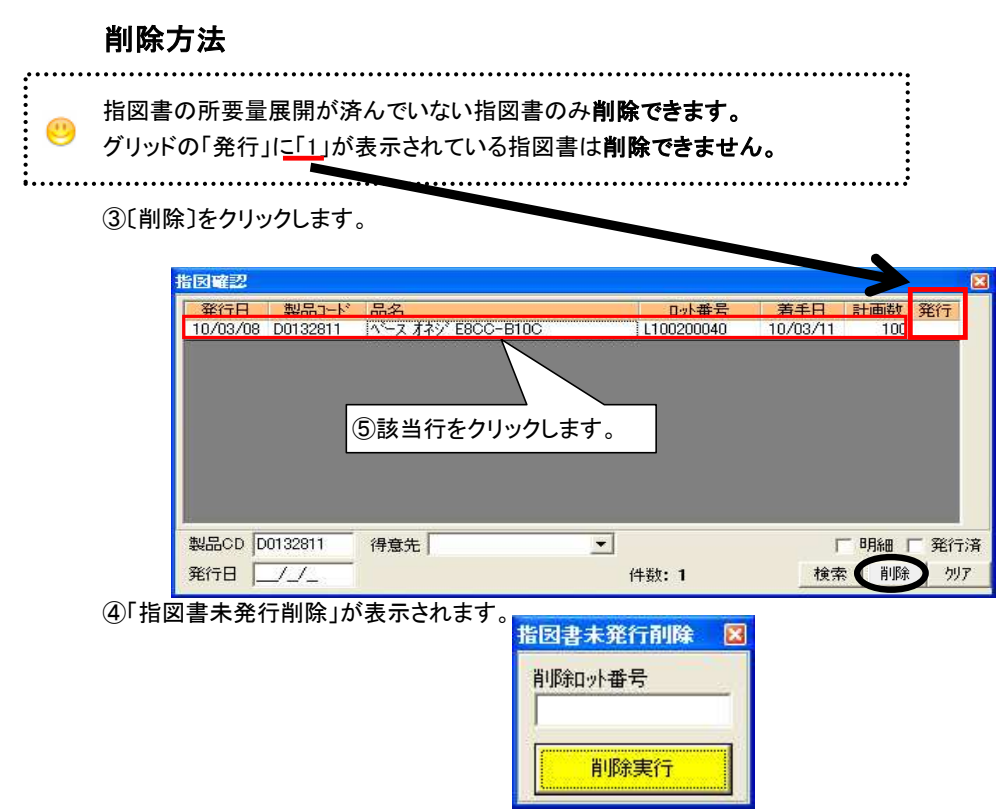

⑤該当行をクリックすると「指図書未発行削除」にロット番号が表示されるので、〔削除実行〕をクリックします。

| 皆図書 | 非未発行削除  |  |
|-----|---------|--|
| 削除  | 口小番号    |  |
| L10 | 0200040 |  |
| 1   | 削除室行    |  |
|     | Намент  |  |

⑥確認画面が表示されるので、「OK」をクリックします。

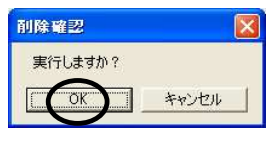

⑦指図書未発行削除が終了しました。

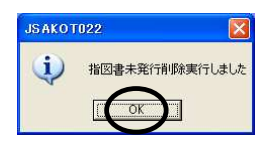

◆6.「最新情報」が確認できます。

🥙 新たに作成した指図書の情報が反映されます。

|          | -11     |          |    |     |          |     |     |      |                                       |                          |               |      |     |   |
|----------|---------|----------|----|-----|----------|-----|-----|------|---------------------------------------|--------------------------|---------------|------|-----|---|
| 製品コード    |         | 品名       | i. | 現在庫 | 制品計      | 「人」 | 合入畦 | 合入口  | · · · · · · · · · · · · · · · · · · · | <sup>里</sup> 了走 4<br>祭注陡 | (本本)<br>(約甘日) | 有効数  | 計画数 |   |
| A2345678 | カバー2    |          |    | 0   |          |     |     |      |                                       |                          |               | 0    |     | 1 |
|          |         |          |    |     |          |     |     |      | A100200006                            | 100                      | 3/1           | -100 |     | F |
| 1234567  | カバーケー   | ス        |    | 0   |          |     |     |      |                                       |                          |               | 0    |     | L |
|          |         |          | _  |     |          |     |     |      | A100200044                            | 150                      | 4/15          | -150 |     | L |
| 00132811 | ヘース オネジ | E8CC-B10 | 0  | 19  |          |     |     |      |                                       |                          |               | 19   |     | L |
|          |         |          |    |     |          |     |     |      | A100100167                            | 100                      | 1/25          | -81  |     | L |
|          |         |          |    |     | L1002000 | 019 | 100 | 3/15 |                                       |                          |               | 19   |     | L |
|          |         |          |    |     | L1002000 | J32 | 100 | 3/20 |                                       |                          |               | 169  |     | L |
|          | Hr.     |          |    |     |          |     |     |      | 1                                     |                          |               |      |     |   |
| ±R □     | 林市      | 現在庫      | 計画 | 加工残 | 完了日      | 受7  | /费/ |      | 進 捗                                   |                          |               | 有効数  | 過不足 | ŧ |
| aPoo     | 1119752 |          |    |     |          |     |     |      |                                       |                          |               |      |     |   |

①[F2最新情報]をクリックすると、「推移表表示」が表示され 全得意先が自動抽出され、上部グリッドに最新情報が表示されます。

②抽出が終了したら、推移表表示画面を 🔀で閉じます。

| 得意先   | 全得意先      |
|-------|-----------|
| 製品コード |           |
| 件数:87 |           |
|       | 抽出 中止 クリア |